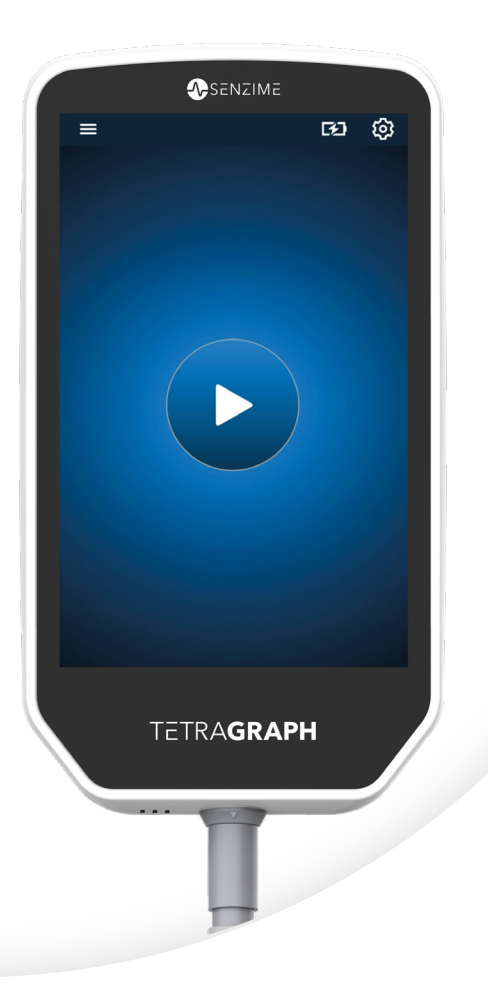

# Suomeksi

# **TETRAGRAPH**

Rx Only

# Hermo-lihasliitosmonitori Käyttöohjeet

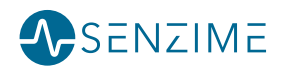

Copyright © Senzime AB kaikki oikeudet pidätetään – päivitetty 2025 Tämän asiakirjan tiedot ovat Senzime AB:n omaisuutta ja sen tekijänoikeuden alaisia. Tämä asiakirja on tarkoitettu vain laitteen käyttäjille, eikä sitä saa kopioida, levittää tai lähettää sähköisesti muille osapuolille.

# Sisällysluettelo

| 1. | Johdanto                                                                                                    | 5                                                    |
|----|----------------------------------------------------------------------------------------------------|------------------------------------------------------|
| 2. | Käyttöalue ja vasta-aiheet<br>Tarkoitetut käyttäjät<br>Käyttötarkoitus<br>Käyttöaiheilmoitus<br>Kliiniset hyödyt                                                                             | <b></b> 5<br>5<br>6                                  |
| 3. | Toimintatilat<br>Neljän sarja -stimulaatio (TOF), TOF-suhde (TOFR)<br>ja TOF-luku (TOFC)<br>Tetanuksen jälkeisten vasteiden luku (PTC)<br>Single Twitch (ST)                                 | <b>6</b><br>6<br>7                                   |
| 4. | TetraGraphiin tutustuminen<br>Laitteen kuvaus<br>Näytön kuvaus<br>Monitorijärjestelmä<br>Lisävarusteet<br>Liitännäislaitteet / valinnaiset lisävarusteet ja varaosat                         | 8<br>9<br>15<br>15<br>15                             |
| 5. | Asennus<br>SEN 2015 TetraGraphin asennus<br>Kytke virta TetraGraphiin<br>Sensorin valmistelu ja sijoittaminen                                                                                | <b>.16</b><br>16<br>17<br>18                         |
| 6. | Käyttö<br>PTC-valinnat<br>Mittauksen aikaväli<br>Trendinäkymä<br>Näyttötilat<br>Kohinailmoitus<br>Vaihtoehtoiset käynnistystilat<br>Aloita uusi mittaus<br>Datan lataaminen ja tarkistaminen | .23<br>.25<br>27<br>29<br>29<br>29<br>29<br>30<br>30 |
| 7. | Vianmääritys                                                                                                    | .31                                                  |

| 8.                       | Huolto ja akun lataus                                                                                                    | 34                               |
|--------------------------|----------------------------------------------------------------------------------------------------|----------------------------------|
|                          | Tuotteen käyttöikä                                                                                                    |                                  |
|                          | Säännölliset tarkastukset                                                                                                    | 35                               |
|                          | Akun tarkistus                                                                                                    | 35                               |
|                          | Virtalähdesarjan turvallisuustesti ja vaihto                                                                                                    |                                  |
| 9.                       | Puhdistus ja desinfiointi                                                                                                    | 36                               |
| 10.                      | Suorituskyky ja tekniset tiedot                                                                                                    | 37                               |
| 11.                      | Datan lähettäminen ja kyberturvallisuuden                                                                                                    |                                  |
|                          | valvonta                                                                                                    | 40                               |
|                          |                                                                                                    |                                  |
| 12.                      | Turvallisuus                                                                                                    | 41                               |
| 12.                      | Turvallisuus<br>Varoitukset ja huomiot                                                                                                    | <b>41</b><br>41                  |
| 12.                      | <b>Turvallisuus</b><br>Varoitukset ja huomiot<br>Yhteenveto varoituksista, huomioista ja sivuvaikutuksista                                                                                                    | <b>41</b><br>41<br>41            |
| 12.                      | <b>Turvallisuus</b><br>Varoitukset ja huomiot<br>Yhteenveto varoituksista, huomioista ja sivuvaikutuksista<br>Symbolit ja kuvakkeet                                                                              | <b>41</b><br>41<br>43            |
| 12.<br>13.               | Turvallisuus<br>Varoitukset ja huomiot<br>Yhteenveto varoituksista, huomioista ja sivuvaikutuksista<br>Symbolit ja kuvakkeet<br>Ympäristö                                                                        | <b>41</b><br>41<br>43<br>43      |
| 12.<br>13.<br>14.        | Turvallisuus         Varoitukset ja huomiot         Yhteenveto varoituksista, huomioista ja sivuvaikutuksista.         Symbolit ja kuvakkeet         Ympäristö         Sähkömagneettisen yhteensopivuuden tiedot | 41<br>41<br>43<br>43<br>46<br>46 |
| 12.<br>13.<br>14.<br>15. | Turvallisuus         Varoitukset ja huomiot         Yhteenveto varoituksista, huomioista ja sivuvaikutuksista         Symbolit ja kuvakkeet         Ympäristö                                                    | 41<br>41<br>43<br>46<br>46<br>50 |

# 1. Johdanto

Nämä ohjeet on tarkoitettu avuksi TetraGraph-hermo-lihasliitosmonitorin (NMT) ja sen TetraSens-sensorien käytössä.

TetraGraphilla monitoroidaan hermo-lihasliitossalpausta. TetraGraphista saatujen tietojen tarkoituksena on täydentää muilla monitoreilla saatuja kliinisiä tietoja ja kliinistä arviointia sen määrittämiseksi, onko ventilaatio riittävä.

Tarkista aina TetraGraph-monitori ja varmista, että se pystyy suorittamaan itsetarkistusjakson, kun se käynnistetään ensimmäistä kertaa. Tarkista laite ja siihen liittyvät lisävarusteet fyysisten vaurioiden tai puuttuvien osien varalta.

# 2. Käyttöalue ja vasta-aiheet

# Tarkoitetut käyttäjät

TetraGraph-järjestelmää ja -monitoria saa käyttää siihen koulutettu ja pätevä kliininen henkilökunta, ja sitä on käytettävä hyväksyttyjen kliinisten käytäntöjen ja paikallisten ohjeiden ja suositusten mukaisesti.

# Käyttötarkoitus

TetraGraphin käyttötarkoitus on stimuloida hermoa ja tallentaa, mitata, analysoida ja raportoida lihasten sähköistä aktiivisuutta lihastoiminnan määrittämiseksi.

TetraGraph on hermo-lihasliitosmonitori (NMT), joka on tarkoitettu käytettäväksi sairaaloissa, mukaan lukien leikkaussalit, heräämöt ja tehohoito-osastot. Laite on tarkoitettu käytettäväksi potilaiden (lukuun ottamatta vastasyntyneitä) kanssa, kun potilas on tai on ollut hengityskonehoidossa ja kun hänelle on suoritettu hermo-lihasliitossalpaus.

Hermo-lihasliitostransmissio on sähköisen impulssin siirtymistä liikehermon ja siihen liittyvän lihaksen välillä. NMT:tä salpaavat hermo-lihasliitossalpaajat (NMBA) aiheuttavat ohimenevän lihasparalyysin estäen potilaan spontaanin liikkumisen ja hengittämisen.

Lihasrelaksaatiota käytetään yleisanestesian aikana henkitorven intubaation mahdollistamiseksi ja optimaalisten leikkausolosuhteiden aikaansaamiseksi. Tehohoidossa lihasrelaksaatiota voidaan käyttää hengityskonehoidon aikana. Näissä olosuhteissa TetraGraphia voidaan käyttää hermo-lihasliitostransmission objektiiviseen monitorointiin.

**HUOMAUTUS** TetraGraph ei sovellu MK-ympäristöön (laite ei ole magneettikuvausyhteensopiva).

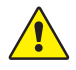

**VAROITUS** Potilaille, joille on asennettu elektroninen laite, kuten sydämentahdistin, ei saa antaa sähköistä stimulaatiota ennen erikoislääkärin lausuntoa.

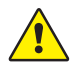

**VAROITUS** Ei saa käyttää paloherkkien kaasuseosten läsnä ollessa tai paikoissa, joissa herkästi syttyvät anesteetit saattavat tiivistyä.

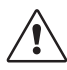

**HUOMIO** Potilailla, joilla on olemassa oleva hermo-lihasliitossairaus (myasthenia gravis, dystrofia jne.), tai potilailla, joilla on aivoverenkiertohäiriöitä (AVH tai aivohalvaus), voi esiintyä odottamattomia elektromyografisia vasteita, jotka voivat vaikuttaa monitoroinnin tuloksiin. Analysoi EMG-vasteita asianmukaisessa kliinisessä kontekstissa.

# Käyttöaiheilmoitus

TetraGraph-hermo-lihasliitosmonitori (NMT) on tarkoitettu potilaan relaksaation monitorointiin hermo-lihasliitossalpauksen yhteydessä.

Rx Only

Yhdysvaltain liittovaltion lain mukaan tämän laitteen saa myydä tai määrätä vain lääkäri. (Vain Yhdysvallat)

# Kliiniset hyödyt

Suurin TetraGraphin potilaalle tarjoama hyöty on mahdollisuus monitoroida hermo-lihasliitossalpauksen astetta, kun hermo-lihasliitoksen salpaajia (NMBA) annetaan leikkauksen ja/ tai hengityskonehoidon yhteydessä.

Kliinisiä päätöksiä ei tehdä koskaan pelkästään TetraGraphista saatujen tietojen perusteella. Näin ollen TetraGraphista saatuja tietoja tulee pitää ainoastaan täydentävinä potilaan optimaalisia hoitopäätöksiä tehtäessä. Tästä syystä erityisiä kliinisiä tulosparametreja, kuten leikkausaikaa, oireiden vähenemistä, kotiutusaikaa jne. ei voida suoraan liittää laitteeseen, ja kliiniset tulokset on suhteutettava hermo-lihasliitosrelaksaation monitoroinnin kokonaishyötyyn.

# 3. Toimintatilat

Hermo-lihasliitosmonitori näyttää hermo-lihasliitoksen salpauksen stimuloimalla perifeeristä liikehermoa ja arvioimalla lihaksen herätevastetta. TetraGraph toteuttaa tämän toiminnon soveltamalla ajoittain sähköistä stimulaatiota perifeeriseen hermoon ja mittaamalla suoraan lihasten aiheuttaman elektromyografisen (EMG) herätevasteen. Tämä tarjoaa kvantitatiivisen ja automaattisen lihasvasteen mittauksen ärsykkeelle.

# Neljän sarja -stimulaatio (TOF), TOF-suhde (TOFR) ja TOF-luku (TOFC)

TOF-tilassa lähetetään neljän ärsykkeen sarja, joka tunnetaan nimellä neljän sarja -stimulaatio (TOF), jossa neljännen vasteen suhde ensimmäiseen vasteeseen eli neljän sarja -stimulaation suhde (TOFR) ja TOF-luku (TOFC) lasketaan herätetyistä EMG-vasteista. TOF-sarjan ensimmäinen vaste (T1) (ennen yhdenkään hermo-lihasliitossalpaajan antamista) tallennetaan lähtötilanteen T1-signaalivoimakkuutena (vasteena), johon muita mittauksia voidaan verrata. Yli 5 mV:n T1-signaalivoimakkuus lähtötilanteessa osoittaa, että signaalin voimakkuus on riittävä hyvän EMG-mittauksen saavuttamiseksi koko toimenpiteen ajan.

#### Salpauksen minimitaso ja kevyt taso

Lähtötilanteen neljän sarja -stimulaation suhde (TOFR) määritetään ennen hermo-lihasliitossalpaajien antamista, mutta yleisanestesian käynnistämisen jälkeen. Lähtötilanteen TOFR näytetään 100 prosenttina edustaen suhdelukua 1,0. Osittaisen ei-depolarisoivan salpauksen aikana suhde (prosenttiosuus) pienenee 100 prosentista 0 prosenttiin salpauksen asteen kasvaessa, mikä osoittaa salpauksen minimitason ja sitä seuraavan kevyen tason. Kun suhde on 0 %, neljäs vaste (T4) häviää.

#### Salpauksen keskisyvä taso

TOF-luku (TOFC) näkyy, kun jäljellä on kolme vastetta, mikä osoittaa salpauksen keskisyvää tasoa. Hermo-lihasliitossalpauksen syvyyden kasvaessa kolmas (T3) ja toinen (T2) vaste häviävät. Kun sarjan viimeinen vaste (T1) häviää, TOFC-arvoksi tulee 0.

Kun käytetään depolarisoivia aineita, kuten sukkinyylikoliinia (suksametoni), hiipumista ei yleensä tapahdu. Vasteen amplitudi pienenee samanaikaisesti kaikissa neljässä vasteessa, ja TOFR pysyy lähellä 100 prosenttia, kunnes kaikki vasteet häviävät. Single Twitch (ST) -tilan käyttö voi olla vaihtoehto TOF:lle, kun käytetään depolarisoivia aineita.

## Tetanuksen jälkeisten vasteiden luku (PTC)

#### Salpauksen syvä taso

PTC-tila on käytössä, kun TOFC on 0, ja sitä käytetään salpauksen syvän tason monitoroimiseen.

PTC-tilassa suoritetaan tetaaninen stimulaatioprotokolla korkeataajuisella (50 Hz) tetaanisella stimulaatiolla, joka kestää 5 sekuntia, ja stimulaatioparametrit (virta (mA) ja kesto (µs)) valitaan automaattisesti Automaattinen käynnistys -tilassa. Jos käytetään Manuaalinen käynnistys -tilaa, käytetään manuaalisesti valittuja stimulaatioparametreja. Tetaanista stimulaatiota seuraa 3 sekuntia myöhemmin korkeintaan 20 erillistä yksittäistä stimulaatiota 1 Hz:n taajuudella. PTC on tetaanisen stimulaation jälkeen havaittujen vasteiden määrä, ja se voi olla luku välillä 0–20, jossa nolla tarkoittaa täydellistä hermo-lihasliitossalpausta. Kun PTC-sarja on annettu, TetraGraph poistaa PTC-tilan käytöstä vähintään 2 minuutin ajaksi. Adaptiivisen, manuaalisen tai toistuvan PTC-tilan valinta tehdään Asetukset-valikossa. **Adaptive PTC™** on TetraGraphin PTC-tilan oletusasetus. Katso lisätietoja kohdasta **PTC**valinnat sivulla 23.

## Single Twitch (ST)

ST-tila antaa yhden ärsykkeen ja näyttää yhden vasteen, mikä toistetaan 5 tai 10 sekunnin välein. Ensimmäinen mittaus, joka suoritetaan yleensä ennen yhdenkään hermolihasliitossalpaajan antamista mutta yleisanestesian käynnistämisen jälkeen, tallennetaan lähtötilanteen signaalivoimakkuutena (Tref), johon muita mittauksia voidaan verrata. TetraGraph Gauge näyttää T1-amplitudin mV-arvona ja T1/Tref-suhteen prosentteina (%). Yli 5 mV:n signaalivoimakkuus lähtötilanteessa osoittaa, että signaalivoimakkuus on riittävä hyvän EMG-mittauksen saavuttamiseksi koko toimenpiteen ajan.

# 4. TetraGraphiin tutustuminen

# Laitteen kuvaus

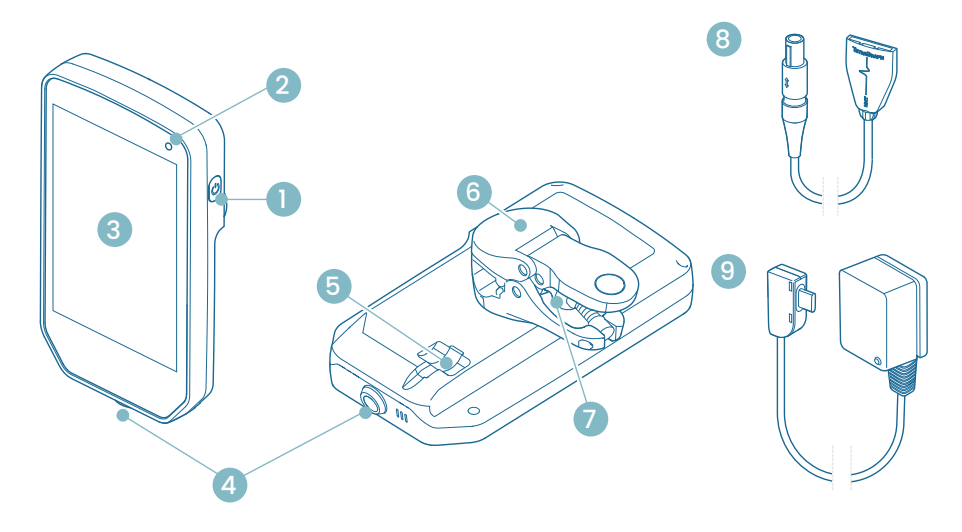

- 1. Virtapainike
- 2. Akun latauksen merkkivalo
- 3. Etulasi kosketusnäytöllä
- 4. Kaapeliliitin TetraCord-potilaskaapelille
- 5. Liitäntä TetraGraph-virtajohdolle
- 6. Pylväskiinnitin
- 7. Pylväskiinnittimen pitimen säätöruuvi
- 8. TetraCord-potilaskaapeli
- 9. TetraGraph-virtajohto (USB-C)

## Näytön kuvaus

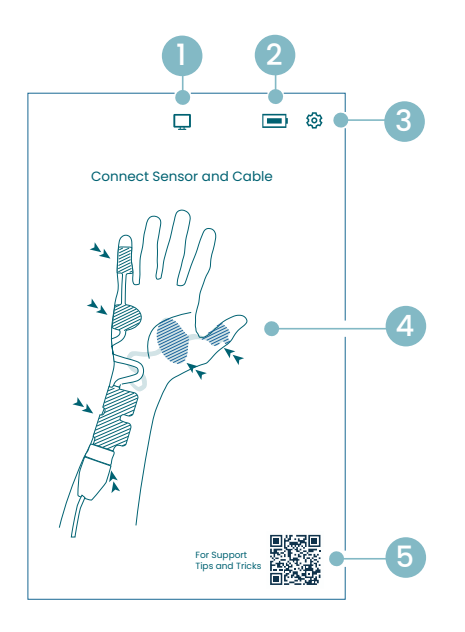

#### Sensorin paikannusnäyttö

- 1. Ulkoisen monitorin ilmaisin
- 2. Akun kapasiteetin ilmaisin
- 3. Asetusvalikon avauspainike
- 4. Ohjeet sensorin asettamiseksi kyynärhermon ja ADM- tai AP-lihaksen päälle
- 5. Tuki (QR-koodi käyttöohjeeseen, pikaoppaisiin ja lisätukeen)

#### Aloitusnäyttö

- 1. Vaihtoehtoinen aloitus
  - a. Manuaalinen käynnistys (heräämö)b. Single Twitch (depolarisaatio)
- 2. Ulkoisen monitorin ilmaisin
- 3. Akun kapasiteetin ilmaisin
- 4. Asetusvalikon avauspainike
- 5. Automaattinen käynnistys -painike

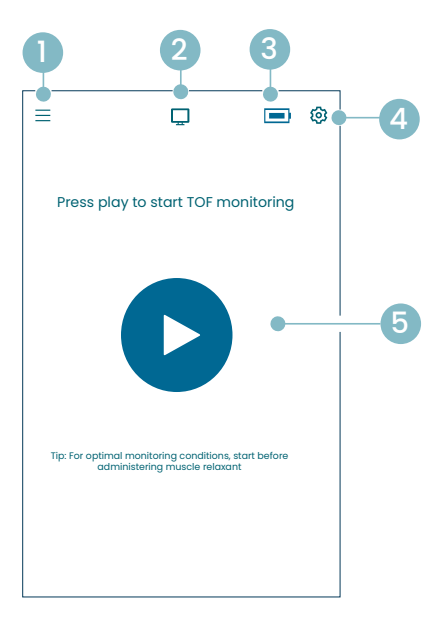

#### TetraGraph-päänäyttö

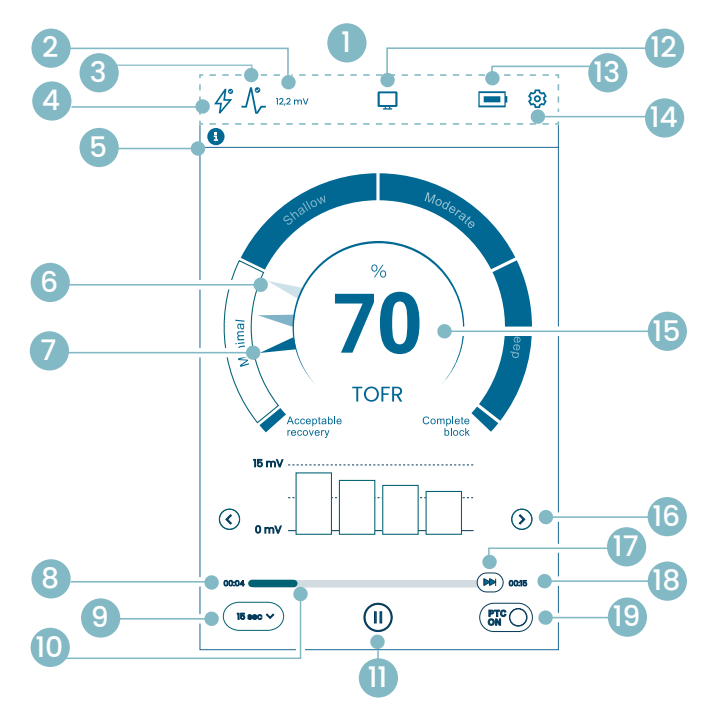

- 1. Tietopalkki
- 2. Signaalin voimakkuus (T1-lähtötilanne)
- 3. Signaalin voimakkuus -kuvake
- 4. Stimulaatioasetukset-kuvake
- 5. Ilmoituspalkki
- 6. Trendi (1 minuutti)
- 7. Salpauksen nykytaso
- 8. Aika viimeisestä mittauksesta
- 9. Aikaväli
- 10. Mittauksen aikapalkki
- 11. Keskeytä-painike
- 12. Ulkoisen monitorin ilmaisin
- 13. Akun kapasiteetin ilmaisin
- 14. Asetusvalikon avauspainike
- 15. Mittauksen tulos
- 16. Näyttötilan valinta
- 17. On Demand -mittaus
- 18. Aika seuraavaan mittaukseen
- 19. PTC-tilan ilmaisin ja virtapainike

## TetraGraph-kuvakkeet

| Nro | Kuvake  | Nimi                                                               | Kuvaus                                                                                                    |                                                                                                    |  |  |
|-----|---------|--------------------------------------------------------------------|----------------------------------------------------------------------------------------------------|----------------------------------------------------------------------------------------------------|--|--|
| 1.  | -       | Tietopalkki                                                        | Näytön<br>delle, ni<br>ulkoiser<br>Asetuks                                                                                                    | Näytön kuvakkeet ja tilat stimulaatiolle, signaalin voimakkuu-<br>delle, numeeriselle signaalin voimakkuudelle (T1-lähtötilanne),<br>ulkoisen monitorin liitännälle, akun kapasiteetille.<br>Asetukset-valikkopainikkeen sijainti. |  |  |
| 2.  | 12,2 mV | Signaalin voi-<br>makkuus (T1-                                     | Ilmaisee määritetyn tai arvioidun signaalin voimakkuuden<br>(T1-lähtötilanne). On suositeltavaa pyrkiä mV-vasteeseen<br>(signaalin voimakkuuteen), joka on yli 5 mV.<br>Jos monitorointi alkaa jo lihasrelaksoituneella potilaalla,<br>TetraGraph Adaptive Intelligence™ antaa arvioidun signaalin<br>voimakkuuden lukeman, joka auttaa sijoittamaan sensorin<br>optimaalisesti. |                                                                                                    |  |  |
|     |         | (antotitanno)                                                      | 12,2 mV                                                                                                    | Määritetty signaalin voimakkuus                                                                                                    |  |  |
|     |         |                                                                    | (~12,2)mV                                                                                                    | Arvioitu signaalin voimakkuus (suluissa).                                                                                                    |  |  |
|     |         | Signaalin                                                          |                                                                                                    | Signaalin voimakkuutta ei ole arvioitu. Kuvake näkyy<br>vain automaattisen asetuksen mittarissa automaattisen<br>käynnistyksen aikana.                                                                                             |  |  |
| 0   | ٨°      | kuvake<br>(täydennettynä                                           | $\mathcal{N}_{\mathcal{F}}$                                                                                                    | Hyvä signaalin voimakkuus on havaittu (> 5 mV)                                                                                                    |  |  |
| 3.  | -7/~    | lahtotilanteen<br>T1 mV-<br>lukemalla,<br>jos se on<br>määritetty) |                                                                                                    | Signaaleja on havaittu, mutta signaalin voimakkuus<br>on heikko (< 5 mV)                                                                                                    |  |  |
|     |         |                                                                    | _∕\                                                                                                    | Signaalia ei ole havaittu tapausmittauksen aloituksen<br>jälkeen.                                                                                                    |  |  |
|     |         |                                                                    | $\mathbf{A}$                                                                                                    | Stimulaatiota ei ole asetettu. Kuvake näkyy vain automaattisen käynnistyksen aikana.                                                                                                    |  |  |
| 4.  | Þ       | Stimulaatio-<br>asetusten<br>kuvake                                | 4°                                                                                                    | Supramaksimaalinen stimulaatio on asetettu.<br>(Potilaskohtainen stimulaatio)                                                                                                    |  |  |
|     |         |                                                                    | Þ                                                                                                    | Stimulaation maksimiasetuksia käytetään<br>(Automaattinen käynnistys -tilassa).<br>Stimulaatio asetetaan manuaalisesti<br>(Manuaalinen käynnistys -tilassa)                                                                        |  |  |
|     |         |                                                                    | Noudat<br>Ilmoitus<br>tai kysyi<br>liitetty k                                                                                                    | a aina ilmoituspalkin ohjeita.<br>spalkki tarjoaa lisäohjeita ilmoituksina näkyvien viestien<br>mysten/toimintakehotusten avulla. Teksti-ilmoituksiin on<br>uvake, joka osoittaa ilmoituksen tyypin ja tärkeyden.                  |  |  |
|     |         |                                                                    | •                                                                                                    | (Sininen). Tiedot. Näkyy seuraavaan mittaukseen tai<br>mihin tahansa tilan muutokseen asti.                                                                                                    |  |  |
| 5.  | •       | Ilmoituspalkki                                                     |                                                                                                    | (Keltainen) Tärkeää tietoa ja/tai toimintakehotus                                                                                                    |  |  |
|     |         |                                                                    |                                                                                                    | (Vihreä) Supramaksimaalinen stimulaatio on asetettu.<br>Hyvä signaalin voimakkuus on havaittu.                                                                                                    |  |  |
|     |         |                                                                    | ×                                                                                                    | (Punainen) Signaalia ei havaittu tapausmittauksen<br>aloittamisen jälkeen tai laitevirhe.                                                                                                    |  |  |

| Nro | Kuvake            | Nimi                                                                      | Kuvaus                                                                                                    |  |  |
|-----|-------------------|---------------------------------------------------------------------------|----------------------------------------------------------------------------------------------------|--|--|
| 6.  |                   | 1 minuutin<br>trendi                                                      | Näytä 1 minuutin trendinäkymä. Level of Block Gauge <sup>™</sup> -mittarin<br>haalistuneet (läpinäkyvät) neulat osoittavat trendin suunnan.<br>Vanhat arvot haalistuvat 1 minuutin kuluttua siten, että vanhim-<br>man arvon läpinäkyvyys on suurinta.<br>Näytössä näkyy samanaikaisesti enintään 4 neulaa. |  |  |
| 7.  |                   | Salpauksen<br>nykytaso                                                    | Täytetty (läpinäkymätön) neula osoittaa salpauksen nykytason                                                                                                    |  |  |
| 8.  | 15 sec V          | Aikaväli                                                                  | Aikaväli-painike näyttää nykyisen aikavälin TOF:lle<br>(TOF-mittauksen aikana) ja PTC:lle (PTC:n aikana)<br>Painiketta voidaan painaa milloin tahansa aikavälin<br>muuttamiseksi.<br>Tutustu lisätietoihin ja adaptiiviseen ja manuaaliseen aikaväliin<br>sivulla 25 kohdassa Mittausaikaväli.              |  |  |
| 9.  | 00:04             | Aika viimeisestä<br>mittauksesta                                          | Ilmaisee ajan viimeisimmästä kelvollisesta mittauksesta. Kasvaa<br>jatkuvasti. Jos laitteen toiminta on keskeytetty tai mittaus epäon-<br>nistui, arvot jatkavat kasvuaan.                                                                                                    |  |  |
| 10. |                   | Mittauksen<br>aikapalkki                                                  | Etenemispalkki, joka osoittaa kuluneen ajan / ajan seuraavaan<br>mittaukseen. Jos laitteen toiminta on keskeytetty, palkki näkyy<br>harmaana.                                                                                                    |  |  |
|     |                   | (II)<br>Keskeytä-<br>painike<br>(Käynnistä-<br>ja Pysäytä-<br>painikkeet) | Keskeytä mittaus napauttamalla Keskeytä-painiketta.                                                                                                    |  |  |
| 11. |                   |                                                                           | Jatka mittausta napauttamalla Käynnistä-painiketta.                                                                                                    |  |  |
|     |                   |                                                                           | Lopeta käynnistysprosessi napauttamalla<br>Pysäytä-painiketta.                                                                                                    |  |  |
|     | Ulkois<br>torin i |                                                                           | Jos monitoria ei ole liitetty: Tyhjä.                                                                                                    |  |  |
| 12. |                   | Ulkoisen moni-<br>torin ilmaisin                                          | Ulkoinen monitori on liitetty.                                                                                                    |  |  |
|     |                   |                                                                           | Yhteys ulkoiseen monitoriin on katkennut.                                                                                                    |  |  |
| 13. |                   | Akun ilmaisin                                                             | Akun varaustaso ilmaistaan kuvakkeella ja värillä. Näytä akun varaustiedot prosentteina napauttamalla akkukuvaketta.                                                                                                    |  |  |
| 14. | ত্য               | Asetukset                                                                 | Avaa asetusvalikko napauttamalla ja käytä valintoja:<br>Uusi potilas, Siirry ST-tilaan / Siirry TOF-tilaan, PTC-tila,<br>Stimulaatio, Laite ja Tiedot.                                                                                                    |  |  |

12

| Nro | Kuvake            | Nimi                                | Kuvaus                                                                                                    |  |  |
|-----|-------------------|-------------------------------------|----------------------------------------------------------------------------------------------------|--|--|
|     |                   |                                     | Näyttää viimeisimmän mittauksen tuloksen (TOF-suhde,<br>TOF-luku, PTC-vasteiden määrä tai Single Twitch -vaste).<br>Numeron väri osoittaa potilaan salpaustason. (Jos monitorointi<br>on keskeytetty, arvo näytetään himmeän tummanharmaana).                                                               |  |  |
| 15. | 100               | Mittauksen                          | 30 Valkoinen osoittaa, että salpauksen taso on minimaalinen tai keskisyvä.                                                                                                    |  |  |
|     |                   | tutos                               | Vaaleanpunainen väri tarkoittaa salpauksen syvää tasoa.                                                                                                    |  |  |
|     |                   |                                     | Vihreä osoittaa hyväksyttävää palautumista hermo-lihasliitossalpauksesta.                                                                                                    |  |  |
| 16. | $\langle \rangle$ | Näyttötilan<br>valinta              | Napauta nuolta siirtyäksesi käytettävissä olevan pylväskaavio-,<br>EMG-käyrä- (aalto) ja trendikaavionäkymän välillä.<br>(Trendikaavio on käytettävissä vain TOF-tilassa).                                                                                                    |  |  |
| 17. |                   | On Demand<br>-mittaus               | On Demand -mittaus on käytössä TOF:lle 15 sekunnin kuluttua<br>silloin, kun aikaväliksi on asetettu > 15 s, tai PTC-mittauksille<br>2 minuutin kuluttua silloin, kun aikaväliksi on asetettu > 2 min.<br>Napauta On Demand -painiketta aloittaaksesi mittauksen ennen<br>kuin asetettu aikaväli on kulunut. |  |  |
| 18. | 00:11             | Aika seu-<br>raavaan<br>mittaukseen | Laskuri, josta näkee kuinka paljon seuraavaan mittaukseen<br>on aikaa. Jos laitteen toiminta on keskeytetty, mitään arvoja<br>ei näytetä ja aikapalkki näkyy harmaana.                                                                                                    |  |  |
| 19. | PTCON             | PTC-tilan<br>ilmaisin               | PTC PÄÄLLÄ -tila voidaan kytkeä pois milloin tahansa painamalla<br>PTC-painiketta.<br>PTC-mittauksen aikana PTC-painike muuttuu vaaleanpunaiseksi.<br>Lisätietoja eri PTC-tiloista on kohdassa PTC-valinnat sivulla 23.                                                                                     |  |  |

## Asetukset-valikon yleiskatsaus

|     | Tason 1 valikko                                                        | Tason 2 valikko           |                                                      | Tason 3 valikko                                          |
|-----|------------------------------------------------------------------------|---------------------------|------------------------------------------------------|----------------------------------------------------------|
|     | Toimenpiteet                                                           |                           |                                                      |                                                          |
| ≙+  | Uusi potilas                                                           |                           |                                                      |                                                          |
| 4   | Siirry ST-tilaan /<br>siirry TOF-tilaan<br>(toimintatilan vaihto)      |                           |                                                      |                                                          |
|     | Asetukset                                                              |                           |                                                      |                                                          |
| >\$ | PTC-tila:<br>• Adaptiivinen<br>(oletus)<br>• Manuaalinen<br>• Toistuva |                           |                                                      |                                                          |
| ٨   |                                                                        | Ärsyke<br>10/20           | evirta: 30 mA (oletus)<br>/30/40/50/60 mA            |                                                          |
| 47  | Ärsyke                                                                 | Ärsyke<br>(oletu<br>200/3 | epulssin leveys: 200 us<br>s)<br>00 us               |                                                          |
|     |                                                                        | ÷                         | Kirkkauden säätö                                     |                                                          |
|     | Laite                                                                  | <b>⊲</b> »                | Ääni                                                 | Äänenvoimakkuuden säätö                                  |
|     |                                                                        |                           |                                                      | Ilmoitus akun alhaisesta varaus-<br>tasosta: Päällä/pois |
|     |                                                                        |                           |                                                      | Johto irti -ilmoitus: Päällä/pois                        |
|     |                                                                        | Ċ                         | Pvm/kellonaika                                       | Anna päivämäärä/aika (tt/mm/ss)                          |
| Q   |                                                                        | ଦ୍ଧ                       | Tiedonsiirto:<br>• POIS<br>• Yleinen<br>• IntelliVue |                                                          |
|     |                                                                        | © <sub>©</sub>            | Asetukset (salasanalla<br>suojattu)                  |                                                          |
|     |                                                                        | ×                         | Huolto (salasanalla<br>suojattu)                     |                                                          |
|     |                                                                        | i                         | Tietoa                                               | Ohjelmistoversio ja sarjanumero                          |
|     |                                                                        | ⚠                         | Lataus                                               | Valitse ja lähetä tiedostoja.                            |
|     | Tiedot                                                                 | ۩₹                        | Poista/hallinnoi                                     | Valitse ja poista tiedostoja.                            |
|     |                                                                        | #                         | Tapauksen viite                                      | Enintään 8 merkkiä.                                      |

# Monitorijärjestelmä

Toimitettu järjestelmä sisältää seuraavat osat:

- SEN 2015 TetraGraph -monitori, johon on kiinnitetty pylväskiinnitin
- SEN 2112 TetraCord -potilaskaapeli
- 0715 Kiinteäkaapelinen virtalähde (FRIWO-malli nro FW8002.1M/05)
- INFO0124 Käyttöohjeet (tämä asiakirja, Yhdysvaltojen ulkopuoliset markkinat)
- INFO0136 Welcome to Your New TetraGraph (vain Yhdysvaltain markkinat)

# Lisävarusteet

SEN 2112 TetraCord -potilaskaapelin lisävarusteet:

- SEN 2012 20 TetraSens-elektrodin laatikko (kukin SEN 1010)
- SEN 2013 15 TetraSens Pediatric -elektrodin laatikko (kukin SEN 1011)
- SEN 2016 15 TetraSensitive-elektrodin laatikko (kukin SEN 1013)

# Liitännäislaitteet / valinnaiset lisävarusteet ja varaosat

- SEN 2017 TetraHub
- SEN 2230 18 jalan (5,5 m) TetraCord-potilaskaapeli

Puhdista ja desinfioi TetraGraph sen vastaanottamisen ja säilytyksen jälkeen ennen sen käyttöönottamista. Tarkempia tietoja on kohdassa 9. Puhdistus ja desinfiointi sivulla 36.

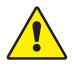

**VAROITUS** Tarkista ennen käyttöä silmämääräisesti, ettei laitteessa ja potilaskaapelissa ole irtonaisia tai vaurioituneita osia. Jos laitteen suorituskyky muuttuu määritellystä, vaaditusta tai odotetusta, ota laite heti pois käytöstä.

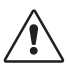

**HUOMIO** Varmista ennen käyttöä, että monitori on ehjä ja että akku on ladattu täyteen tai liitetty virtalähteeseen.

# 5. Asennus

# SEN 2015 TetraGraphin asennus

#### Liitä TetraGraph sähköverkkoon

- 1. Käytä järjestelmään sisältyvää kiinteäkaapelista virtalähdettä.
- 2. Liitä USB-C-kaapeli TetraGraphin takana olevaan USB-C-liitäntään ja liitä virtalähde verkkovirtaan.
- 3. Vaihtoehtoisesti lataa asennettu ladattava akku ennen käyttöä mukana toimitetulla virtalähteellä.

#### Akun lataus

Laitteen lataamiseksi liitä virtalähdeyksikkö laitteen takana olevaan USB-C-liitäntään. Laitteen oikeassa yläkulmassa oleva akun latauksen merkkivalo syttyy. LED-valo palaa oranssina latauksen aikana ja muuttuu vihreäksi, kun akku on ladattu täyteen. LED-merkkivalo ei pala, kun laturia ei ole liitetty. Katso Laitteen kuvaus sivulla 8. Jos lataus on keskeytettävä toimintahäiriön vuoksi, irrota USB-kaapeli ja virtalähde verkkovirrasta. Irrottamisen helpottamiseksi varmista, että ne sijaitsevat paikassa, johon on helppo päästä käsiksi.

#### Liitä TetraCord-potilaskaapeli TetraGraph-monitoriin

- 1. Liitä TetraCord-kaapeli monitoriin työntämällä kaapeli suoraan liittimeen.
- 2. Kaapeliliittimessä olevan mustan nuolimerkin tulee olla linjassa monitorin liittimessä/ portissa olevan mustan nuolen kanssa.

HUOMAUTUS Kaapeliliitintä EI SAA KIERTÄÄ, kun se työnnetään monitorin liittimeen!

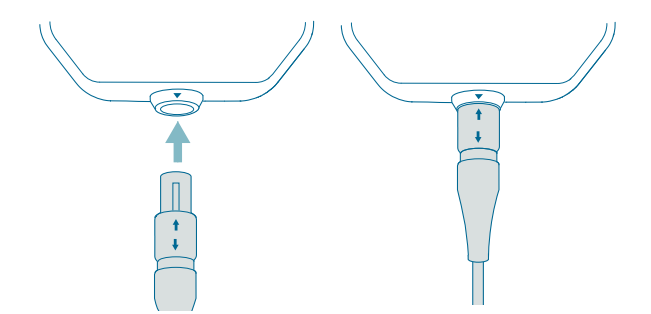

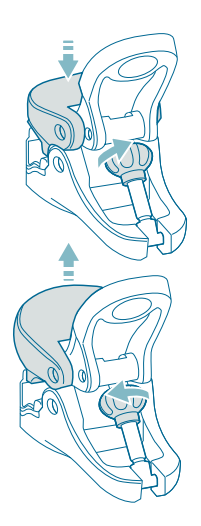

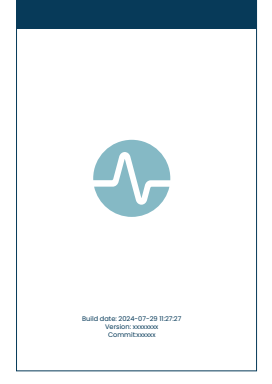

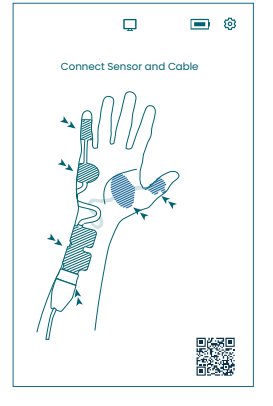

#### Pylväskiinnitin

- Säädä pylväskiinnittimen pitoaluetta kääntämällä pitimen säätöruuvia myötä- tai vastapäivään.
- 2. Kiinnitä TetraGraph pylvääseen/tankoon pylväskiinnittimellä.
- 3. Varmista, että kiinnittimen ote on riittävän pitävä.

# Kytke virta TetraGraphiin

Virtapainike sijaitsee monitorin oikealla puolella, katso Laitteen kuvaus sivulla 8.

- 1. Paina virtapainiketta 1 sekunnin ajan.
- 2. Lyhyt äänimerkki vahvistaa, että laite on kytketty päälle.
- 3. Näyttö kytkeytyy päälle, ja monitori suorittaa itsetestauksen.
- 4. Itsetestauksen jälkeen näkyviin tulee aloitusnäyttö.

Ohjelmistoversio näkyy aloitusnäytön alaosassa.

HUOMAUTUS Näytön päälle kytkeytyminen kestää noin 5 sekuntia virtapainikkeen painamisen jälkeen. Koko käynnistysprosessi kestää 20 sekuntia.

#### Sensorin paikannusnäyttö

Sensorin paikannusnäyttö tulee näkyviin aloitusnäytön jälkeen.

Näytössä oleva kuva näyttää elektrodien oikean sijoittamisen kyynärhermon ja käden päälle.

Jatka asettamalla sensori potilaaseen ja liittämällä anturi TetraCord-kaapeliin kohdassa Sensorin valmistelu ja sijoittaminen sivulla 18 annettujen ohjeiden mukaisesti.

# Sensorin valmistelu ja sijoittaminen

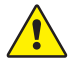

**VAROITUS** Käytä vain ehjällä, kuivalla ja puhtaalla iholla, jonka tuntoaisti on normaali.

**HUOMAUTUS** Stimulaatiota ei saa käyttää turvonneilla, infektoituneilla tai tulehtuneilla ihoalueilla eikä ihottuma-alueilla (esim. flebiitin, tromboflebiitin, suonikohjujen tms. alueella) tai syöpäleesioiden päällä tai niiden läheisyydessä.

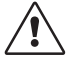

**HUOMIO** Potilailla, joilla on olemassa oleva hermo-lihasliitossairaus (myasthenia gravis, dystrofia jne.), tai potilailla, joilla on aivoverenkiertohäiriöitä (AVH tai aivohalvaus), voi esiintyä odottamattomia elektromyografisia vasteita, jotka voivat vaikuttaa monitoroinnin tuloksiin. Analysoi EMG-vasteet asianmukaisessa kliinisessä kontekstissa.

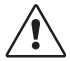

**HUOMIO** Varmista, että sensorin tai potilaskaapelin sähköä johtavat osat koskettavat vain potilasta

#### Ihon valmistelu

Sensori voidaan asettaa joko käteen tai jalkaan.

- 1. Jos on tarpeen poistaa karvat, leikkaa ne ajamisen sijaan.
- 2. Pyyhi kevyesti puhtaalla sideharsotaitoksella.
- 3. Puhdista ihoalue huolellisesti ja kuivaa se kokonaan ennen sensorin asettamista.

#### Sensorielektrodien kuvaus

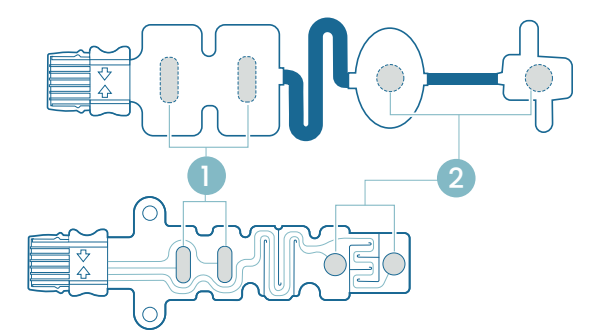

1. Stimulaatioelektrodit

2. Tallennuselektrodit

#### Mittaus kädestä

Aseta stimulaatioelektrodit ranteeseen kyynärhermon päälle ja tallennuselektrodi pikkusormen alapuolella olevan loitontajalihaksen päälle (abductor digiti minimi -lihas) tai peukalon alapuolella olevan lähentäjälihaksen (adductor pollicis -lihas) päälle. Distaalinen tallennuselektrodi asetetaan pikkusormen tai peukalon päälle alla olevan kuvan mukaisesti.

#### Mittaus jalasta

Aseta stimulaatioelektrodit nilkkaan takimmaisen säärihermon päälle (sisäkehräksen taakse) ja tallennuselektrodi isovarpaan lyhyen koukistajalihaksen päälle (flexor hallucis brevis -lihas), joka sijaitsee jalkaterässä ensimmäisen jalkapöytäluun plantaaripinnan vieressä (luu heti isovarpaan takana jalkapohjassa). Distaalinen tallennuselektrodi asetetaan isovarpaan alle alla olevan kuvan mukaisesti.

Jos käteen/jalkaan ollaan suorittamassa leikkausta, aseta TetraSens-sensori vastakkaiseen käteen/jalkaan välttäen ei-steriilin sensorin asettamista leikkauskohdan läheisyyteen, ja jos kyseessä on korkeataajuinen (HF) sähkökauterisaatio vähentäen mahdollisten häiriöiden vaikusta.

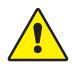

**VAROITUS** Potilaille, joille on asennettu elektroninen laite, kuten sydämentahdistin, ei saa antaa sähköistä stimulaatiota ennen erikoislääkärin lausuntoa.

**HUOMAUTUS** Jos potilaalla on sydämentahdistin, aseta stimulaatioelektrodit mahdollisimman kauas sydämentahdistimesta (alaraajaan tai sydämentahdistinta vastapäätä olevaan käteen) ja vertaa toimenpiteen riskejä sen hyötyihin. Jos hermo-lihasliitoksen monitorointia pidetään tarpeellisena, käytä mahdollisimman vähän virtaa herätevasteen aikaansaamiseen ja stimuloi vain niin usein kuin on tarpeen.

#### Sensorin sijoittaminen

Aseta elektrodit käteen tai jalkaan ennen sensorin liittämistä TetraCord-kaapeliin.

- 1. Revi pussi auki (älä käytä saksia) ja ota TetraSens-sensori pussista.
- 2. Irrota (proksimaaliset ja neliömäiset) stimulaatioelektrodit taustapaperista nostamalla elektrodien reunaa ja aseta ne sitten ranteeseen kyynärhermon (nervus ulnaris) päälle tai nilkkaan takimmaisen säärihermon päälle alla olevan kuvan mukaisesti.
- 3. Irrota (distaaliset ja pyöreät) tallennuselektrodit taustapaperista nostamalla elektrodien reunaa ja aseta ne sitten pikkusormen loitontajalihaksen, peukalon lähentäjälihaksen tai isovarpaan lyhyen koukistajalihaksen päälle alla olevan kuvan mukaisesti.

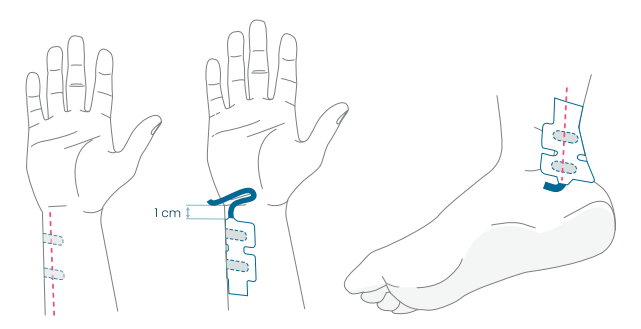

Kädessä: Stimulaatioelektrodit asetetaan kyynärhermon päälle, 1 cm rannepoimun alapuolelle. Jalassa: Stimulaatioelektrodit asetetaan takimmaisen säärihermon päälle sisäkehräksen viereen.

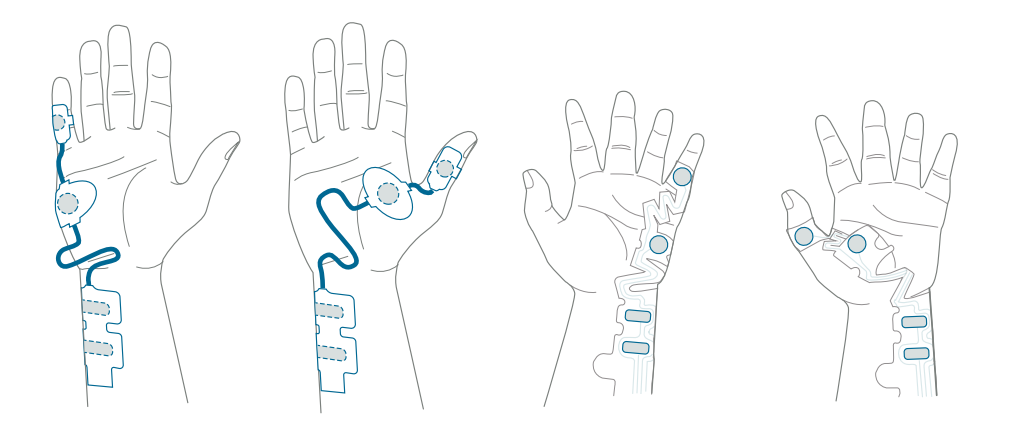

Kädessä: Tallennuselektrodit asetetaan pikkusormen loitontajalihaksen tai peukalon lähentäjälihaksen päälle.

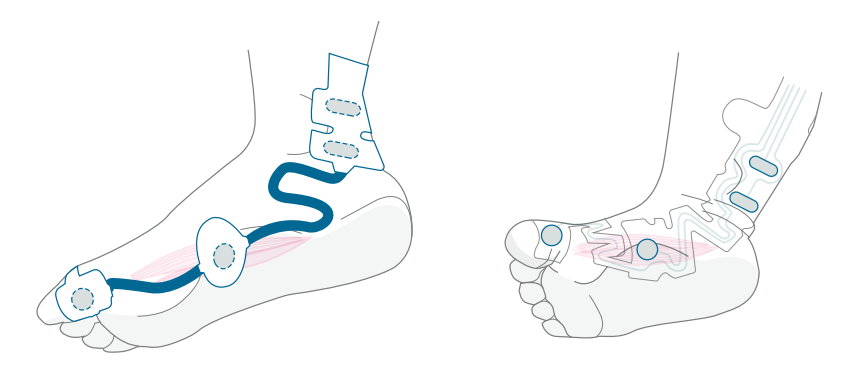

Jalassa: Tallennuselektrodit asetetaan isovarpaan lyhyen koukistajalihaksen päälle.

#### Liitä TetraCord-kaapeli sensoriin

- 1. Työnnä sensoriliitin kaapeliliittimeen.
- 2. Varmista oikea suuntaus kuvan mukaisesti. Napsahdusääni vahvistaa oikean pariliitoksen.

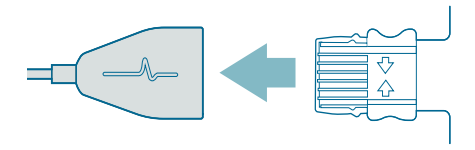

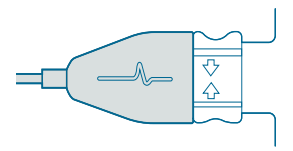

Sensorit on hävitettävä, jos ne eivät enää tartu pitävästi ihoon.

Varmista, ettei mikään muu laite kosketa stimulaatio- tai tallennuselektrodeja.

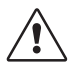

**HUOMIO** Sähköinen stimulaatio tai sähköä johtava väliaine, kuten kliininen liima tai hydrogeeli, voi aiheuttaa joillekin potilaille ihoärsytystä tai yliherkkyyttä.

Ärsytystä voidaan vähentää käyttämällä elektrodien vaihtoehtoista sijoitusta jalassa tai kädessä.

#### Poista sensori

- 1. Sammuta TetraGraph-monitori.
- 2. Irrota TetraCord-kaapeli TetraSens-sensorista puristamalla sensorissa olevia kielekkeitä.
- 3. Poista sensori iholta kuorimalla varovasti reunasta.
- 4. Poista mahdolliset geelijäämät iholta.
- 5. Hävitä käytetyt sensorit kliinisenä jätteenä.

# 6. Käyttö

## TetraGraph Adaptive Intelligence™

TetraGraph-monitorissa on useita erikoisalgoritmeja, jotka yksinkertaistavat käyttöä ja ohjaavat käyttäjää hermo-lihasliitossalpauksen monitoroinnin optimoinnissa. Yhdessä ne muodostavat **TetraGraph Adaptive Intelligence™** -ominaisuuden, joka koostuu seuraavista:

- Opastuksesta sensorin sijoittamisen optimoimiseksi teksti-ilmoitusten tukemien Stimulaatio- ja Signaalin voimakkuus -kuvakepalautteiden avulla, jotka auttavat sensorin optimaalisessa sijoittamisessa ja signaalin voimakkuudessa. Kun monitorointi aloitetaan potilaalla, joka on jo lihasrelaksaatiossa tai osittaisessa lihasrelaksaatiossa, supramaksimaalista stimulaatiota (potilaskohtainen stimulaatio) ei voida määrittää eikä signaalia tai epävakaata signaalia havaita. Kun EMG-vasteita havaitaan, TetraGraph Adaptive Intelligence™ tuottaa arvion signaalin voimakkuudesta (esitetty sulkeissa) antaen palautetta sensorin sijainnista.
- Adaptive PTC™, jossa TetraGraph siirtyy PTC-tilaan (salpauksen syvä tila) ja jatkaa tetaanisella stimulaatiolla ja PTC-mittauksilla automaattisesti, kun TOFC:n kaksi peräkkäistä arvoa 0 on vahvistettu. Jos ehdot eivät täyty, TOF-tila jatkuu. Katso PTC-valinnat sivulla 23.
- Adaptiivinen aikaväli, joka säätää mittausvälejä automaattisesti hermo-lihasliitosten vasteen muutosten perusteella. Katso Mittauksen aikaväli sivulla 25.

# Mittausdatan, Tietojen ja Toimintakehotusten näyttäminen

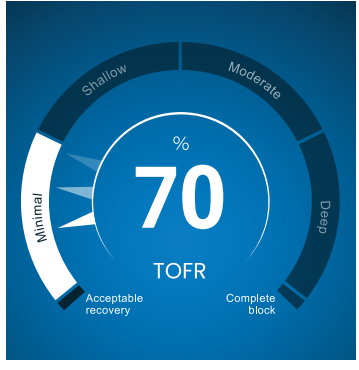

TetraGraph Level-of-Block Gauge™

#### Level-of-Block Gauge<sup>™</sup>

Mittausdata näytetään Level-of Block Gauge™ -mittarissa, jossa värimerkintä, neula (osoitin), numero ja teksti yhdessä kertovat käyttäjälle viimeisimmistä mittausdatasta ja yhden minuutin trendistä.

#### Tietopalkki

Tietopalkki on näytön yläosassa. TetraGraph Adaptive Intelligence™ opastaa sensorin optimaalisessa sijoittamisessa ja varmistaa elektrodin hyvän sijainnin tietopalkin Stimulaatio-kuvakkeen (vihreä tai valkoinen) ja Signaalin voimakkuus -kuvakkeen (vihreä, keltainen tai punainen) värin avulla. Katso Näytön kuvaus sivulla 9.

#### Ilmoituspalkki

Ilmoituspalkki sijaitsee suoraan tietopalkin alapuolella. Lisäohjeita annetaan ilmoituksina näkyvien viestien tai kysymysten avulla.

Automaattisen käynnistystilan aloituksen aikana kysymys/toimintakehotusviesti näkyy muutaman sekunnin ajan. Jos käyttäjä ei valitse (paina) mitään vaihtoehtoa tämän ajan kuluessa, automaattinen käynnistysprosessi jatkuu ja TOF-mittaus käynnistyy.

Ilmoituksia näytetään tarvittaessa mittausprosessin aikana, jotta käyttäjä saa tietoa monitorin tai mittauksen tilasta ja/tai jotta käyttäjää voidaan opastaa suositeltuun toimenpiteeseen.

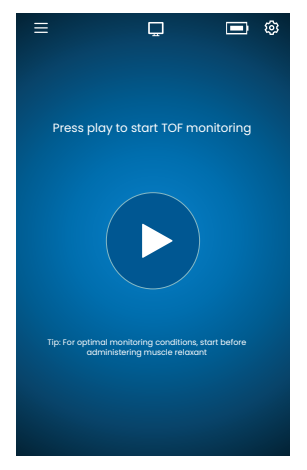

#### Automaattinen käynnistys

Automaattinen käynnistystila on TetraGraphin suositeltu toimintatila.

#### Käynnistä automaattinen käynnistystila

- Paina Auto Play -painiketta aloitusnäytöllä automaattisen käynnistystilan käynnistämiseksi. Laite havaitsee maksimaalisen stimulaatiovirran ja asettaa virran 20 % maksimivasteen yläpuolelle (supramaksimaalinen stimulaatiovirran taso).
- 2. Ilmoitukset Automaattinen asennus käynnissä ja sen jälkeen Automaattinen asennus onnistuitulevat näkyviin ennen ensimmäisen TOF-mittauksen aloittamista.

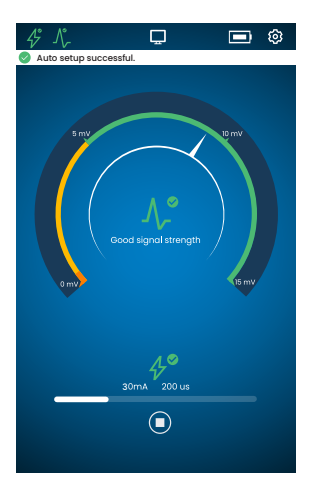

#### Näytä automaattisesti valitut parametrit

 Napauta Tietopalkin Stimulaatio-kuvaketta nähdäksesi automaattisesti valitut parametrit stimulaatiolle milliampeereina (mA) ja pulssin leveydelle mikrosekunteina (μs).

Vihreät stimulaatio- ja signaalivoimakkuuskuvakkeet osoittavat, että:

- Supramaksimaalinen stimulaatio on asetettu (potilaskohtainen stimulaatio)
- Hyvä signaalin voimakkuus (yli 5 mV) on havaittu.

#### Jo lihasrelaksoituneen potilaan monitorointi

Jos monitorointi aloitetaan jo lihasrelaksoituneella potilaalla, supramaksimaalista stimulaatiota (potilaskohtaista stimulaatiota) ei voida määrittää eikä signaalia havaita.

Siksi:

- Käytetään stimulaation maksimiasetuksia (60 mA, 300 µs).
- Näytetty ilmoitus: Täysin relaksoitunut potilas tai Käynnistä uudelleen ja aseta sensori uudelleen pyytää käyttäjää vahvistamaan, että potilas on salpautunut, tai valitsemaan uudelleenkäynnistysvaihtoehdon.
- Automaattinen asennus jatkuu 5 sekunnin kuluttua, jos mitään vaihtoehtoa ei valita.
- Kun EMG-vasteita havaitaan, TetraGraph Adaptive Intelligence<sup>™</sup> antaa arvioidun signaalivoimakkuuden arvon tarjoten palautetta anturin sijoittamisesta.

Lisätietoja Stimulaatio ja Signaalin voimakkuus -kuvakkeita ja suositeltuja toimenpiteitä ja niiden tulkintaa varten löydät Vianmäärityskaaviot sivulla 31.

# PTC-valinnat

Adaptive PTC<sup>™</sup>, jossa laite vaihtaa automaattisesti TOF- ja PTC-mittausten välillä, on TetraGraphin oletusasetus PTC:lle.

#### PTC-tilan muuttaminen

- 1. PTC-tilan vaihtamiseksi avaa Asetukset-valikko ja valitse PTC-tila PTC-tila-pudotusvalikosta.
- **HUOMAUTUS** PTC PÄÄLLÄ -tila voidaan kytkeä pois milloin tahansa painamalla PTCpainiketta näytön oikeassa alakulmassa. Painikkeen merkkivalo muuttuu PTC POIS -tilaan.

#### Adaptive PTC<sup>™</sup> -tila

Adaptive PTC<sup>™</sup> on PTC:n oletusasetus.

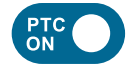

- Sen osoittaa valkoinen (aktiivinen) painike ja PTC PÄÄLLÄ -teksti PTC-painikkeessa.
- PTC PÄÄLLÄ voidaan kytkeä POIS päältä milloin tahansa.
- PTC PÄÄLLÄ -painike muuttuu vaaleanpunaiseksi, kun TOFC:n kaksi peräkkäistä arvoa 0 on vahvistettu.

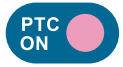

- Muutos vaaleanpunaiseen väriin osoittaa, että PTC on aktiivinen. Ilmoitus: PTC käynnistetään pian.
- PTC:n oletusväli on 2 minuuttia.
- Jos TOFC havaitaan, aikavälit palautuvat 15 sekuntiin tai aiemmin TOF:lle valittuun aikaväliin.

15 sekunnin (TOF) ja 2 minuutin (PTC) aikavälit ovat Adaptive PTC™ -tilan oletusarvoja ja säilyvät niin kauan kuin aikaväliä ei muuteta manuaalisesti.

**HUOMAUTUS** Jos TOF- tai PTC-aikaväliä muutetaan manuaalisesti, käyttäjän on jatkossakin muutettava väliä manuaalisesti lisämonitoroinnin aikana.

#### Toistuva PTC-tila

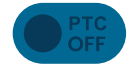

- Toistuvassa PTC-tilassa PTC POIS -painike on harmaa (ei aktiivinen).
- Inaktiivinen tila säilyy mitatun TOFR:n ja TOFC 3:n, 2:n ja 1:n aikana.

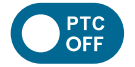

• Kun TOFC 0 on vahvistettu, PTC POIS -painike muuttuu valkoiseksi (aktiivinen).

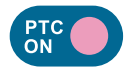

- Ensimmäinen PTC-mittaus käynnistetään manuaalisesti napauttamalla PTC-painiketta. PTC-painike muuttuu vaaleanpunaiseksi ja PTC-mittaukset alkavat.
- Ensimmäisen käynnistyksen jälkeen PTC-mittaukset toistetaan 2 minuutin välein (oletusväli), kunnes havaitaan TOFC 1 tai korkeampi arvo.

#### Manuaalinen PTC-tila

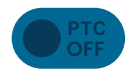

- Manuaalisessa PTC-tilassa PTC-painike näkyy harmaana (inaktiivinen).
- Inaktiivinen tila säilyy mitatun TOFR:n ja TOFC 3:n, 2:n ja 1:n aikana.

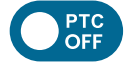

• Kun TOFC 0 on vahvistettu, PTC POIS -painike muuttuu valkoiseksi (aktiivinen).

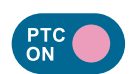

• Ensimmäinen PTC-mittaus käynnistetään manuaalisesti napauttamalla PTC-painiketta. PTC-painike muuttuu vaaleanpunaiseksi ja PTC-mittaukset alkavat.

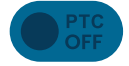

• PTC POIS -tila (inaktiivinen) palautuu, kun yksi PTC-sarja on suoritettu.

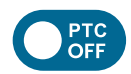

- PTC POIS -painike muuttuu valkoiseksi (aktiivinen), ja yksittäinen PTCmittaus voidaan käynnistää manuaalisesti painamalla PTC-painiketta, kun:
   2 minuuttia on kulunut edellisestä PTC-mittauksesta.
  - TOF:n luku 0 on vahvistettu.

## Mittauksen aikaväli

Mittauksen aikavälin asetuspainikkeeseen päästään suoraan mittausnäytöstä. Painiketta voidaan painaa milloin tahansa aikavälin tai aikavälin tilan muuttamiseksi.

#### Adaptiivinen aikaväli

Edellytykset: Asetuksissa on valittu Toistuva tai Manuaalinen PTC-tila.

#### Adaptiivisen aikavälin kuvaus

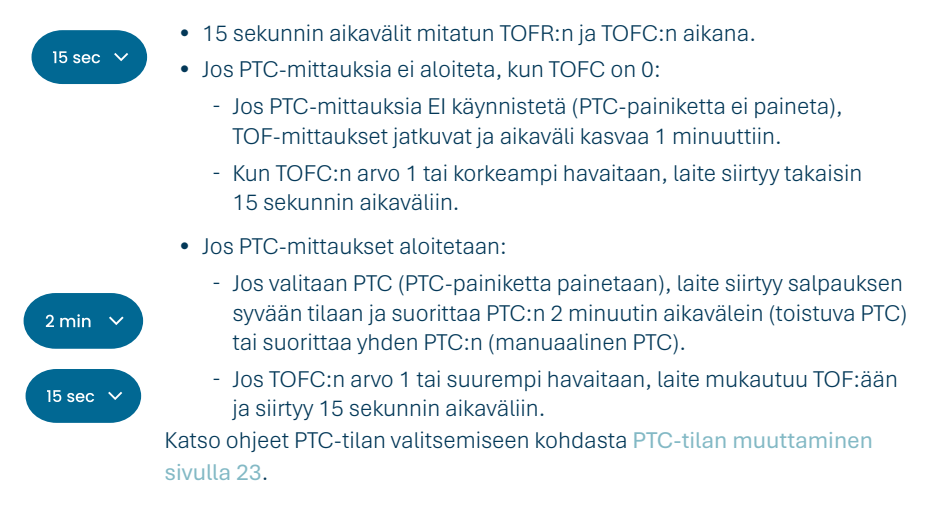

#### Valitse Adaptiivinen aikaväli

Adaptiivisen aikavälin valinta tehdään aikavälin ponnahdusikkunassa, joka tulee näkyviin, kun monitorointi on alkanut.

Edellytykset: Asetuksissa on valittu Toistuva tai Manuaalinen PTC-tila.

- 1. Napauta näytön vasemmassa alakulmassa olevaa Aikaväli-painiketta. Nykyinen tila näkyy ikkunan yläosassa.
- 2. Valitse Adaptiivinen.
- 3. Paina OK.
- 4. Mittauksen aikaväli mukautetaan hermo-lihasliitossalpauksen syvyyden perusteella.

#### Manuaalinen aikaväli

#### Valitse Manuaalinen aikaväli:

- 1. Vaihda aikaväliä napauttamalla näytön vasemmassa alakulmassa olevaa Aikaväli-painiketta.
- 2. Valitse Manuaalinen.
- 3. Aikavälien vaihtoehdot tulevat käyttöön.
- 4. Valitse haluamasi aikaväli:
  - a. TOF: 15 sekuntia, 1, 5, 15 tai 60 minuuttia.
  - b. PTC: 2, 3, 5, 10 tai 15 minuuttia.
- 5. Paina OK.

Voit muuttaa aikaväliä toistamalla vaiheet 1, 4 ja 5.

#### **On Demand -mittaus**

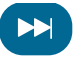

On Demand -mittaus antaa mahdollisuuden aloittaa mittaus ennen kuin valittu aikaväli on kulunut umpeen.

On Demand -painike tulee näkyviin:

- TOF-tilassa, jos valitaan yli 15 sekunnin aikavälit ja > 15 sekuntia on kulunut.
- PTC-tilassa, jos valitaan yli 2 minuutin välit ja > 2 minuuttia on kulunut.

#### On Demand -mittauksen aloittaminen

1. Napauta On Demand -painiketta (kaksoisnuolisymboli), joka sijaitsee mittauksen aikapalkin vieressä.

# Trendinäkymä

#### Lyhyen ajan trendinäkymä - Level-of-Block Gauge™

Level-of-Block Gauge -mittari näyttää tuoreimman mittausdatan ja yhden minuutin trendin:

- Värien avulla
- Neulan avulla (osoitin)
- Numeroiden ja tekstin avulla

Numeroiden ja tekstin avulla tuoreimman mittausdatan ja yhden minuutin trendin visualisoimiseksi.

Mittarin väri osoittaa potilaan salpauksen tason:

- Valkoinen: Salpauksen taso on minimaalinen tai keskisyvä.
- Vaaleanpunainen: Salpauksen taso on syvä.
- Vihreä: Hyväksyttävä palautuminen hermo-lihasliitossalpauksesta. (Näkyy, kun kolmen peräkkäisen mittauksen keskimääräinen tulos on > 90 %).

Neula liikkuu myötä-/vastapäivään minimitason, kevyen tason, keskisyvän tason tai syvän tason osioiden läpi ja osoittaa niitä kohti. Mittaustulos siirtää neulaa asteikolla osoittaen, mikä lihasrelaksaation syvyys sillä hetkellä tallennetaan/mitataan.

| Salpauksen nykytaso | Täytteinen (läpinäkymätön) neula osoittaa salpauksen nykytason.                                                                     |
|---------------------|----------------------------------------------------------------------------------------------------|
| 1 minuutin trendi   | Haalistuneet (läpinäkyvät) neulat näyttävät suunnan ja 1 minuutin trendin.                                                          |
| Edelliset arvot     | Aiemmat arvot haalistuvat minuutin kuluttua siten, että vanhimman arvon läpinäkyvyys on suurinta. Näytössä näkyy enintään 4 neulaa. |

Mittaustuloksen **Teksti ja Numero** näkyvät Gauge-mittarin keskellä. Tekstimerkintä "TOFR" yhdessä merkinnän "%" kanssa tarkoittaa mitattua neljän sarja -stimulaation suhdetta, TOFC tarkoittaa mitattua neljän sarja -stimulaation lukua tai "PTC" tarkoittaa tetanuksen jälkeisten vasteiden lukua.

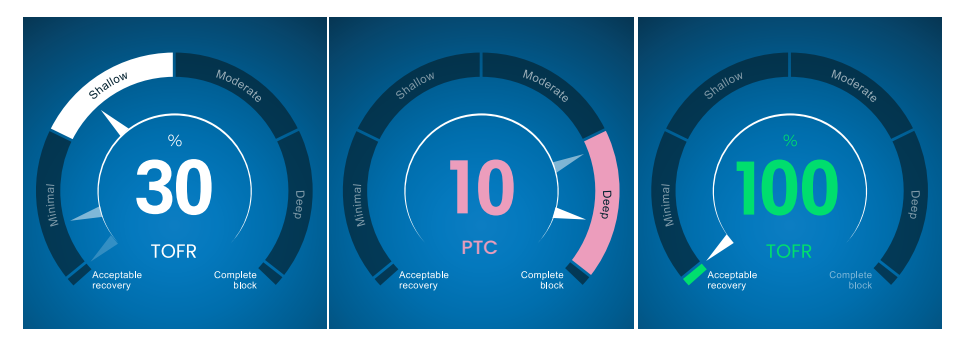

#### Täysi Trendikaavionäkymä

Koko Trendikaaviota voidaan tarkastella reaaliaikaisesti ja kun monitorointi on keskeytetty. Siihen pääsee pyyhkäisemällä näytön yli oikealle ja vasemmalle tai Näyttö-tilan valintapainikkeilla. Katso Näytön kuvaus sivulla 9.

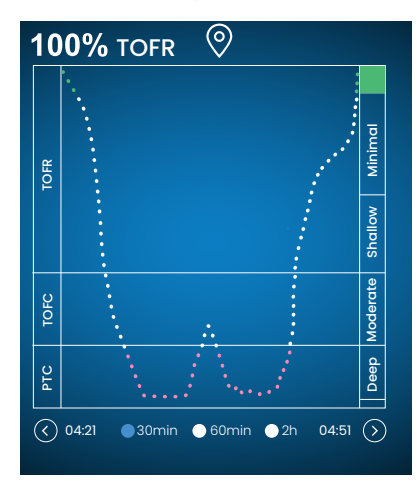

#### Reaaliaikainen näkymä

Reaaliaikaisessa Trendikaaviossa on sekundaarinen y-akseli, joka esittää salpauksen tason samalla värikoodauksella kuin Level of Block Gauge.

- Aika-asteikolla voi tarkastella viimeisintä 30 min, 60 min tai 2 h aikaa.
- Merkin asettamiseksi paina trendikaavion yläpuolella olevaa merkkisymbolia.

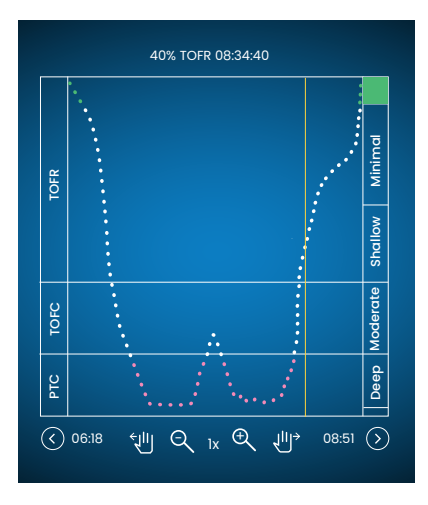

#### Datan tarkastelu Keskeytä-tilassa

- Käytä ohjaimia suurentamiseen/ pienentämiseen.
- Keskeytä-tilassa tulee näkyviin oranssi pystyviiva.
- Siirrä dynaamista viivaa ja tarkastele dataa napauttamalla valittua mittaus-/aikapistettä.

# Näyttötilat

Käytettävissä on neljä näyttötilaa:

- Level of Block Gauge<sup>™</sup> ja pylväskaavio
- Level of Block Gauge<sup>™</sup> ja EMG-käyrä (aaltomuoto)
- Koko trendikaavio
- Level of Block Gauge<sup>™</sup> -mittari

Valitse tila napauttamalla kuvan vasemmalla tai oikealla puolella olevaa nuolta, jolla voit siirtyä katselutilojen välillä.

# Kohinailmoitus

Kohinahäiriöt voivat johtua sähkökauterisaatiosta (diatermia) tai vieressä sijaitsevista laitteista, ja ne näytetään seuraavasti:

| Käynnistyksen                           | Stimulaatio-kuvake              | Kuvake on valkoinen. Supramaksimaalista<br>stimulaatiota (potilaskohtaista stimulaatiota) ei<br>ehkä ole määritetty. Siksi käytetään maksimaalisia<br>stimulaatioasetuksia (60 mA, 300 µs). |
|-----------------------------------------|---------------------------------|----------------------------------------------------------------------------------------------------|
| aikana                                  | Signaalin voimakkuus<br>-kuvake | Kuvake voi olla vihreä, oranssi tai punainen signaalin<br>vasteen voimakkuudesta riippuen.                                                                                                  |
|                                         | Ilmoitus                        | Automaattinen asennus häiriintynyt                                                                                                    |
|                                         | Level-of-Block Gauge™           | Gauge on varjostettu.                                                                                                    |
| Kahden mittauksen<br>aikana tai välillä | Ilmoitus                        | Kohinaa, mittausta lykätty (Kohinaa havaittu<br>mittausten välillä)                                                                                                    |
|                                         | Ilmoitus                        | Kohinaa, mittaus ei kelpaa (Kohinaa havaittu<br>mittauksen aikana)                                                                                                    |

Monitorointi jatkuu, kun häiriö on loppunut.

**HUOMAUTUS** Varmista, että TetraCord-potilaskaapeli on hyvin erotettu muista kaapeleista tai sähkölaitteista.

# Vaihtoehtoiset käynnistystilat

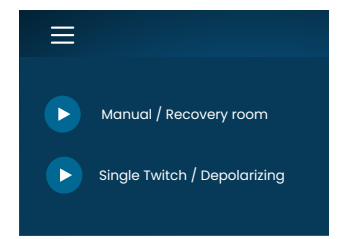

Vaihtoehtoista käynnistystä varten napauta Valikkopainiketta näytön vasemmassa yläkulmassa. TetraGraphin kaksi vaihtoehtoista käynnistystilaa ovat:

- Manuaalinen tila (heräämö)
- Single Twitch (depolarisaatio)

#### Manuaalinen käynnistys (heräämö)

- 1. Napauta Manuaalinen käynnistys (heräämö).
- 2. Valitse Pulssin leveys ja Virta.
- 3. Valitse mittaustila, TOF tai ST.
- 4. Napauta OK mittauksen aloittamiseksi.

Signaalin voimakkuus näytetään ensimmäisen TOF:n jälkeen.

#### Single Twitch (depolarisaatio)

- 1. Napauta Single Twitch (depolarisaatio) -painiketta Single Twitch (ST) -tilan käynnistämiseksi. Automaattinen asennus suoritetaan ja ST-stimulaatiot aloitetaan.
- 2. Valitse aikaväli. Käytettävissä olevat aikavälit ovat 5 tai 10 sekuntia (oletuksena 10 sekuntia).

Signaalin voimakkuus, Tref, näytetään ensimmäisen ST:n jälkeen. Gauge näyttää T1-amplitudin mV-arvona ja T1/Tref-suhteen prosenttilukuna (%) alla. Vaihtaminen TOF-tilaan ST-mittauksen aikana:

- Napauta Siirry TOF-tilaan -painiketta, joka näkyy oikeassa alakulmassa.
- Avaa Asetukset ja napauta Siirry TOF-tilaan.

## Aloita uusi mittaus

1. Uuden mittauksen aloittamiseksi avaa Asetukset ja valitse Uusi potilas.

## Datan lataaminen ja tarkistaminen

TetraConnect Data Management on pilvipalvelu, joka toimii tietokoneilla, tableteilla ja älypuhelimilla ja joka on tarkoitettu TetraGraphilla luotujen datatietueiden tuomiseen, tarkasteluun ja hakemiseen. TetraConnect tarjoaa mahdollisuuden viedä tietueita eri tiedostomuodoissa tallennus-/arkistointitarkoituksia tai offline-analyysejä varten. Lisätietoja saat ottamalla yhteyttä Senzime-myyntiedustajaasi.

Datan vienti:

- 1. Kytke virta TetraGraphiin.
- 2. Käytä monitorin kanssa USB 2.0 -kaapelia tai uudempaa kaapelia ja liitä TetraGraph tietokoneen USB-liitäntään.
- 3. Avaa Asetukset, napauta kohtaa Data ja valitse Lataa.

Yksityiskohtaiset ohjeet datan viemiseksi on esitetty TetraConnect-käyttöoppaassa (INFO0017).

# 7. Vianmääritys

# Vianmäärityskaaviot

Näiden vianmäärityskaavioiden avulla voidaan ratkaista joitakin yleisimpiä TetraGraphmonitorin käytössä havaittuja ongelmia.

# Tietopalkin kuvakkeet Automaattisen asennuksen aikana

| Kuvake<br>(kuvak-<br>keet) | Kuvaus                                                                                                    | Ѕуу                                                                                                    | Ratkaisu                                                                                                    |
|----------------------------|----------------------------------------------------------------------------------------------------|----------------------------------------------------------------------------------------------------|----------------------------------------------------------------------------------------------------|
| <i>4</i> °<br>∧,           | <ul> <li>Stimulaatio-<br/>kuvake on vihreä.<br/>Supramaksimaalinen<br/>stimulaatio (potilas-<br/>kohtainen stimulaatio)<br/>on asetettu/löydetty.</li> <li>Hyvä signaalin voi-<br/>makkuus (&gt; 5 mV)<br/>on havaittu.</li> </ul>          | Sekä stimulaatio- että tallennuselektrodit on sijoitettu oikein.                                                                                                    |                                                                                                    |
| <i>4</i> °<br>∧_           | <ul> <li>Stimulaatio-kuvake<br/>on vihreä.</li> <li>Huono herkkyys.<br/>Heikko signaalin<br/>voimakkuus (&lt; 5 mV)<br/>on havaittu.</li> </ul>                                                                                             | Tallennuselektrodien<br>mahdollinen väärä<br>sijainti.                                                                                                    | <ol> <li>Tarkista tallennuselektrodien<br/>sijainti kädessä/jalassa.</li> <li>Sijoita tallennuselektrodit uudel-<br/>leen ja käynnistä uudelleen.</li> <li>Jos elektrodien sijainti on oikea,<br/>jatka monitorointia.</li> </ol>                                                                                                    |
| 4°                         | <ul> <li>Stimulaatiokuvake<br/>on valkoinen.<br/>Supramaksimaalista<br/>stimulaatiota (potilas-<br/>kohtaista stimulaa-<br/>tiota) ei ole määritetty.<br/>Siksi käytetään maksi-<br/>mistimulaatioasetuksia<br/>(60 mA, 300 µs).</li> </ul> | Stimulaatioasetukset on<br>asetettu manuaalisesti.                                                                                                    | <ol> <li>Napauta Stimulaatio-kuvaketta<br/>saadaksesi tiedot ponnahdusik-<br/>kunassa.</li> <li>Stimulaatioasetusten muut-<br/>tamiseksi napauta Asetukset-<br/>symbolia ja valitse "Stimulaatio"</li> </ol>                                                                                                    |
|                            |                                                                                                    | Katso syyt yhdessä Signaalin voimakkuus -kuvakkeen merkintö-<br>jen kanssa, jotka on esitetty seuraavassa.                                                                                                    |                                                                                                    |
| <b>₽</b><br>_\             | <ul> <li>Stimulaatiokuvake on<br/>valkoinen (katso mää-<br/>ritelmä edellä).</li> <li>Signaalin voimakkuu-<br/>den kuvake on vihreä<br/>(hyvä signaalin voi-<br/>makkuus &gt; 5 mV)</li> </ul>                                              | <ul> <li>Stimulaatioelektrodien<br/>mahdollisesti väärä<br/>sijainti. Epävakaiden<br/>tulosten vaara,<br/>jos kättä/jalkaa<br/>liikutetaan.</li> <li>Potilaan anatomia<br/>tai muut tilat, esim.<br/>lihava, diabeettinen tai<br/>geriatrinen potilas.</li> </ul> | <ol> <li>Tarkista stimulaatioelektro-<br/>dien sijainti kyynärhermon (jos<br/>monitoroidaan kädestä) tai<br/>takimmaisen säärihermon (jos<br/>monitoroidaan jalasta) päällä.</li> <li>Sijoita stimulaatioelektro-<br/>dit uudelleen ja käynnistä<br/>uudelleen.</li> <li>Jos elektrodien sijainti on oikea,<br/>jatka monitorointia.</li> </ol> |

| Kuvake<br>(kuvak-<br>keet) | Kuvaus                                                                                                    | Ѕуу                                                                                                    | Ratkaisu                                                                                                    |
|----------------------------|----------------------------------------------------------------------------------------------------|----------------------------------------------------------------------------------------------------|----------------------------------------------------------------------------------------------------|
| <u>≁</u><br><u>∧</u> ,     | <ul> <li>Stimulaatiokuvake on<br/>valkoinen (katso mää-<br/>ritelmä edellä).</li> <li>Signaalin voimakkuus<br/>-kuvake on keltainen<br/>(heikko signaalin<br/>voimakkuus &lt; 5 mV).<br/>Huono herkkyys.</li> </ul> | <ul> <li>Stimulaatio- ja/tai<br/>tallennuselektrodien<br/>mahdollisesti väärä<br/>sijainti.</li> <li>Potilas on osittain<br/>salpautunut (hermo-<br/>lihasliitoksen salpaajia<br/>on annettu).</li> </ul>      | <ol> <li>Tarkista stimulaatio- ja/tai tallen-<br/>nuselektrodien sijainti kädessä/<br/>jalassa.</li> <li>Sijoita stimulaatio- ja/tai tallen-<br/>nuselektrodit uudelleen ja käyn-<br/>nistä uudelleen.</li> <li>Jos elektrodien sijainti on oikea,<br/>jatka monitorointia.</li> </ol> |
| 4°                         | <ul> <li>Stimulaatiokuvake on<br/>valkoinen (katso mää-<br/>ritelmä edellä).</li> <li>Signaalin voimakkuus<br/>-kuvake on punainen<br/>(vastetta ei havaittu)</li> </ul>                                            | Konteksti: Hermo-<br>lihasliitoksen salpaajia<br>on annettu (potilas on<br>salpautunut) ennen<br>aloittamista.                                                                                                 | Jatka mittausta. <b>TetraGraph</b><br>Adaptive Intelligence antaa arvioi-<br>dun signaalin voimakkuuden, kun<br>aloitetaan post-paralyyttisesti.                                                                                                    |
| ↓<br>♪<br>♪                |                                                                                                    | <ul> <li>Konteksti: Salpaajia<br/>ei ole annettu (potilas<br/>ei ole salpautunut).</li> <li>Asetus on väärä.</li> <li>Sensorin väärä sijainti<br/>(sekä stimulaatio- että<br/>tallennuselektrodit).</li> </ul> | Sijoita sensori uudelleen ja käyn-<br>nistä uudelleen.                                                                                                    |

# Muut Tietopalkin kuvakkeet

| Kuvake<br>(kuvak-<br>keet) | Kuvaus                                                                                                    | Ѕуу                                                                                                    | Ratkaisu                                                                                                    |
|----------------------------|----------------------------------------------------------------------------------------------------|----------------------------------------------------------------------------------------------------|----------------------------------------------------------------------------------------------------|
|                            | <ul> <li>Akun kapasiteetti on<br/>alle 15 % (keltainen<br/>kuvake) tai 5 % (punai-<br/>nen kuvake).</li> <li>Ilmoitus: Akun vara-<br/>ustaso on X %. Lataa<br/>akku</li> </ul> | Laitetta ei ole kytketty<br>virtaan ja akku on lähes<br>tyhjä.                                                                                                    | <ul> <li>Kytke TetraGraphiin virta<br/>Senzimen toimittaman virtaläh-<br/>teen avulla.</li> </ul>                                                                                                    |
| Ž                          | Yhteys ulkoiseen laittee-<br>seen katkennut                                                                                                    | Mahdollisesti<br>TetraGraphin ja ulkoisen<br>laitteen välinen kaapeli<br>on löystynyt (väliset kaa-<br>pelit ovat löystyneet) tai<br>ulkoinen laite on kytketty<br>pois päältä. | <ol> <li>Varmista, että kaapeli (kaapelit)<br/>on kytketty oikein TetraGraphin<br/>ja ulkoisen laitteen välille.</li> <li>Varmista, että ulkoinen laite<br/>on kytketty päälle ja että siinä<br/>on virta.</li> </ol> |

# Näytön tiedot Automaattisen asennuksen tai Jatkuvan mittauksen aikana

| Näyttö | Häiriön kuvaus                                                                                                    | Syy                                                                   | Ratkaisu                                                                                                    |
|--------|----------------------------------------------------------------------------------------------------|-----------------------------------------------------------------------|----------------------------------------------------------------------------------------------------|
| MA .   | Automaattinen asennus<br>häiriintynyt. Monitorin näyttö<br>palaa sensorin paikannus-<br>näyttöön muutaman sekunnin<br>kuluttua. | Johtoja ei havaittu.<br>Sensori tai potilas-<br>kaapeli on irrotettu. | <ol> <li>Varmista, että elektro-<br/>deilla on hyvä kosketus<br/>ihoon.</li> <li>Tarkista, että sensori on<br/>liitetty oikein potilaskaa-<br/>peliin kohdan 6. Käyttö<br/>sivulla 21 mukaisesti.</li> </ol> |

| Näyttö                | Häiriön kuvaus                                                                                                    | Ѕуу                                                                                                    | Ratkaisu                                                                                                    |
|-----------------------|----------------------------------------------------------------------------------------------------|----------------------------------------------------------------------------------------------------|----------------------------------------------------------------------------------------------------|
| ( <b>70</b> )<br>TOFR | Epävarma arvo. (Mittausarvo<br>kappaleiden sisällä).                                                                          | Häiriö mittauksen<br>aikana.<br>Mahdollisesti joh-<br>tuen liikkumisesta<br>tai muista laitteista.                                                                | <ul> <li>Älä pidä mittausta täysin<br/>luotettavana ja odota seu-<br/>raavaa mittaustulosta.</li> </ul>                                                                                                    |
| % 70 TOFR             | Mittausarvo on varjostettu.<br>Ilmoitus:<br>• Kohinaa, mittausta lykätty<br>tai<br>• Kohinaa, mittaus ei kelpaa               | Liian paljon kohinaa<br>mittauksen suoritta-<br>miseksi (esim. säh-<br>kökauterisaatio) tai<br>kohinaa mittauksen<br>aikana tai mittausta<br>häiritsevää kohinaa. | Näkyy seuraavaan mittauk-<br>seen asti.<br>Monitorointi jatkuu häiriön<br>päättymisen jälkeen.<br>• Varmista, että potilas-<br>kaapeli on hyvin erotettu<br>muista laitteista.                                                                                                    |
|                       | <ul> <li>Level-of-Block Gauge on<br/>tumma.</li> <li>Ilmoitus: Yhteys katkennut.<br/>Tarkista sensori ja liitännät</li> </ul> | Mittaus keskeytetty<br>sensorin tai kaa-<br>pelin irtoamisen<br>vuoksi.                                                                                           | <ol> <li>Varmista, että sensorie-<br/>lektrodeilla on hyvä koske-<br/>tus ihoon.</li> <li>Tarkista, että sensori on<br/>liitetty oikein potilaskaa-<br/>peliin ja että potilaskaa-<br/>peli on liitetty monitoriin<br/>kohdan 6. Käyttö sivulla<br/>21 mukaisesti.</li> </ol>     |
|                       | <ul> <li>Level-of-Block Gauge on tumma.</li> <li>Ilmoitus: Mittaus on keskeytetty</li> </ul>                                  | Keskeytyspainiketta<br>on painettu ja mit-<br>taus on keskeytetty.                                                                                                | <ul> <li>Jatka mittausta painamalla<br/>toistopainiketta.</li> </ul>                                                                                                    |
|                       | <ul> <li>Level-of-block Gauge on tumma.</li> <li>Ilmoitus: Monitorointi keskeytetty. Ei yhteyttä</li> </ul>                   | Sensori tai kaa-<br>peli on irronnut<br>monitorin ollessa<br>keskeytettynä.                                                                                       | <ol> <li>Varmista, että sensorie-<br/>lektrodeilla on hyvä koske-<br/>tus ihoon.</li> <li>Tarkista, että sensori on<br/>liitetty oikein potilaskaa-<br/>peliin kohdan 6. Käyttö<br/>sivulla 21 mukaisesti.</li> <li>Jatka mittausta paina-<br/>malla toistopainiketta.</li> </ol> |
| i                     | • Ilmoitus: Laitevirhe.<br>Koodi ###.                                                                                         | Virhe laitteessa.                                                                                                    | Poista TetraGraph käytöstä.<br>Ota yhteys Senzimeen tai<br>valtuutettuun Senzime-<br>huoltokeskukseen.                                                                                                    |
|                       | Laitteen suorituskyvyssä on<br>muutoksia.                                                                                     |                                                                                                    | <ul> <li>Poista TetraGraph käytöstä.<br/>Ota yhteys Senzimeen tai<br/>valtuutettuun Senzime-<br/>huoltokeskukseen.</li> </ul>                                                                                                    |

**HUOMAUTUS** Kaikista laitteeseen liittyvistä käyttäjälle ja/tai potilaalle sattuneista vakavista vaaratilanteista on ilmoitettava Senzimelle ja sen jäsenvaltion toimivaltaiselle viranomaiselle (Euroopassa) tai asianomaiselle terveysviranomaiselle (muissa maissa), jossa käyttäjä ja/tai potilas sijaitsee.

# 8. Huolto ja akun lataus

Latausta varten liitä TetraGraph-laite laturiin USB-portin kautta käyttäen vain mukana toimitettua kiinteäkaapelista virtalähdettä. TetraGraphia voidaan käyttää latauksen aikana. Jos laite on tarkoitus varastoida pitkäksi ajaksi, sen akku on ladattava / lataus on purettava 40 prosentin akkukapasiteettiin ennen varastointia, tarkistettava 12 kuukauden välein ja ladattava tarvittaessa uudelleen 40 prosentin akkukapasiteetin ylläpitämiseksi.

Etupaneelin oikeassa yläkulmassa oleva akun latauksen merkkivalo palaa oranssina, kun laite latautuu, ja muuttuu vihreäksi, kun lataus on valmis. TetraGraph-yksikkö voidaan kytkeä pois päältä latauksen aikana latausajan lyhentämiseksi.

- Tarkista aina akun varaustaso ennen kirurgisen toimenpiteen aloittamista.
- Tarkista laite ja kaapelit vaurioiden varalta ennen käyttöä. Älä käytä laitetta, jos se on vaurioitunut tai jos se ei toimi odotetulla tavalla.
- TetraGraphissa ei ole käyttäjän huollettavia osia, eikä laitetta saa muuttaa.

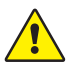

34

**VAROITUS** Huoltotyöt, mukaan lukien akun vaihto, on annettava valmistajan sertifioiman henkilöstön tehtäväksi. Järjestelmän luvaton muuttaminen voi johtaa tulipaloon, sähköiskuun tai loukkaantumiseen.

Seuraavat osat voidaan vaihtaa:

- TetraCord-potilaskaapeli
- Kiinteäkaapelinen virtalähde

# Tuotteen käyttöikä

TetraGraph-monitorin käyttöikä on 7 vuotta.

## Säännölliset tarkastukset

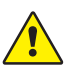

**VAROITUS** Tarkasta laite ja TetraCord-kaapeli ennen käyttöä silmämääräisesti väljien tai vaurioituneiden osien varalta. Jos laitteen suorituskyky muuttuu mää-ritellystä, vaaditusta tai odotetusta, ota laite heti pois käytöstä.

- Kytke TetraGraph-yksikkö pois päältä ennen määräaikaistarkastusten suorittamista.
- Tarkista TetraGraph silmämääräisesti seuraavanlaisten vaurioiden varalta:
  - kotelon, näytön tai pylväskiinnittimen murtumat
  - korroosio
  - naarmut, kolhut tai purseet.
- Tarkista TetraCord-potilaskaapeli ja kaikki tiedonsiirtokaapelit silmämääräisesti seuraavanlaisten vaurioiden varalta:
  - murtumat ja kiertymät
  - merkit kaapelien tai johtimien kulumisesta tai rispaantumisesta.
- Tarkista sekä TetraGraphin että kaapeleiden sähköliittimet silmämääräisesti seuraavanlaisten vaurioiden varalta:
  - eristyksen heikkeneminen
  - ylikuumenemisen merkit
  - taipuneet tai vaurioituneet kontaktit.
- Jos silmämääräisessä tarkastuksessa havaitaan jokin edellä mainituista vaurioista, ota yhteys Senzimeen tai valtuutettuun Senzime-huoltokeskukseen.
- Kun pyydät palvelua tai huoltoa, mainitse aina sarja- ja viitenumerot, jotka sijaitsevat laitteen pohjassa olevassa tarrassa.
- Tarkista laitteesi aktiivinen käyttöikä TetraGraph-laitteen käyttöikä on 7 vuotta, jonka jälkeen laite on poistettava käytöstä.
- Varmista, että laite ja kaapelit on puhdistettu huolellisesti ja ettei niissä ole jäämiä, varsinkaan liittimissä tai niiden välittömässä läheisyydessä.
- Tarkista TetraGraphin USB-liitäntä. Varmista, että liitäntä on tiivis, kun USB-kaapeli liitetään (virtalähteestä), ja varmista, että itse liitin ei ole löysä.

Suosittelemme suorittamaan nämä testit 24 kuukauden välein.

## Akun tarkistus

Odotettu käyttöikä on 500 latausjaksoa (akun lataus ja purku). Akut yleensä heikkenevät ajan myötä. Jos akun kesto on heikentynyt eikä se enää riitä, sisäänrakennettu akku voidaan vaihtaa. VAIN Senzime tai valtuutettu huoltopiste saa suorittaa huoltotöitä, mukaan lukien akun vaihtotyöt. Ota yhteyttä Senzime-edustajaan, jos sinulla on kysyttävää akun vaihtamisesta.

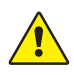

**VAROITUS** Huoltotyöt, mukaan lukien akun vaihto, on annettava valmistajan sertifioiman henkilöstön tehtäväksi. Akun luvaton vaihto voi johtaa tulipaloon, sähköiskuun tai loukkaantumiseen.

# Virtalähdesarjan turvallisuustesti ja vaihto

Virtalähteen sähköturvallisuus on suositeltavaa testata vuosittain kliinisen laitoksen turvallisuustestauskäytännön mukaisesti.

Jos kiinteäkaapelisen virtalähteen jossain osassa on toimintahäiriö ja kyseinen osa täytyy vaihtaa, ota yhteys tavarantoimittajaasi tai Senzime AB:hen näiden varaosien hankkimiseksi. Liitä TetraGraph-yksikköön vain laitteen mukana toimitettu virtalähde.

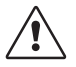

**HUOMIO** Jos laitteen suorituskyky muuttuu määritellystä, vaaditusta tai odotetusta, laite on poistettava käytöstä välittömästi

# 9. Puhdistus ja desinfiointi

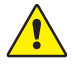

**VAROITUS** Ennen puhdistusta irrota virtayksikkö verkkovirrasta. TetraGraphia ja sen kaapeleita El saa upottaa veteen tai muihin nesteisiin puhdistuksen tai desinfioinnin aikana.

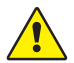

**VAROITUS** TetraSens-elektrodin uudelleenkäyttö on kielletty ja voi johtaa epätarkkaan mittaukseen, ristikontaminaatioon ja pinnallisiin palovammoihin.

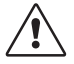

HUOMIO Älä käytä hankaavia puhdistusaineita näytön puhdistamisessa.

- Puhdistus- ja desinfiointiaineiden on oltava lääkinnällisille laitteille tarkoitettuja ja määritelty yhteensopiviksi muovien ja metallipintojen kanssa.
- Vain TetraGraph-monitori ja TetraCord-kaapeli voidaan puhdistaa: TetraSens-elektrodi on kertakäyttöinen ja on vaihdettava uuteen sensoriin potilaan jokaista monitorointijaksoa varten.

# Puhdistus ja desinfiointi

Kotelon ulkopuoli tulee puhdistaa ja desinfioida käsin pintojen puhdistusaineilla ja desinfiointiaineilla, pois lukien liuottimet ja hankausaineet. Puhdista ja desinfioi aina samanaikaisesti. Puhdista heti käytön jälkeen ja aina ennen desinfiointia.

# Manuaalinen puhdistus

1. Pyyhi kaikki osat puhdistuspyyhkeillä tai pehmeällä nukkaamattomalla liinalla, joka on kostutettu saippualla ja vedellä tai pesuainepohjaisella desinfiointiaineella, kunnes pinnat ovat silmämääräisesti puhtaat.

- 2. Anna pinnan kuivua.
- 3. Pyyhi puhdistusaineen jäämät pois vedellä kostutetulla pehmeällä nukkaamattomalla liinalla.

Tarkasta silmämääräisesti, että pinta on puhdas. Jos pinnat eivät näytä puhtailta, toista puhdistus. Kun pinta on puhdas, jatka laitteen liittämistä kohdan 6. Käyttö sivulla 21 mukaisesti.

## Manuaalinen desinfiointi

- 1. Varo, ettei kosteus pääse laitteeseen liittimien tai akun kannen kautta.
- 2. Puhdista pinnat ennen manuaalista desinfiointia.
- 3. Pyyhi kaikki osat desinfiointipyyhkeillä tai pehmeällä nukkaamattomalla liinalla, joka on kostutettu desinfiointiaineella. Varmista, että pinta on märkä määrätyn ajan.
  - a. Alkoholipohjainen desinfiointiaine (70 %) 3 minuuttia pinnalla
  - b. Oxivir Excel -pyyhe (0,36 % vetyperoksidia) 3 minuuttia pinnalla
- 4. Anna pinnan kuivua.
- 5. Pyyhi desinfiointiaineen jäämät pois vedellä kostutetulla pehmeällä nukkaamattomalla liinalla. Varmista, että käytät puhdasta liinaa jokaiseen osaan ristikontaminaation välttämiseksi.

# 10. Suorituskyky ja tekniset tiedot

# Stimulaatiomallit

| Single Twitch (ST)                                 | 200 tai 300 µs:n kestoinen yksittäinen pulssi, joka toistetaan<br>käyttäjän valitsemana 5 tai 10 sekunnin jaksona.                                                                                                    |
|----------------------------------------------------|----------------------------------------------------------------------------------------------------|
| Automaattinen asetus                               | Enintään 15 pulssin sarja, joiden kesto on 200 tai 300 µs, ja jotka<br>toistuvat automaattisesti 1 Hz:n taajuudella.                                                                                                    |
| Neljän sarja -stimulaation<br>suhde (TOFR ja TOFC) | 4 pulssia, joiden kesto on 200 tai 300 μs 2 Hz:n taajuudella, ja jotka<br>toistuvat käyttäjän valitsemana ajanjaksona, joka on 15 sekuntia,<br>1 minuutti, 5 minuuttia, 15 minuuttia tai 60 minuuttia.                                                    |
| Tetanuksen jälkeisten vasteiden<br>luku (PTC)      | Tetaanista stimulaatiota, jossa on 250 pulssin sarja (1 pulssi<br>50 Hz:n taajuudella 5 sekunnin aikana); jota seuraa enintään<br>20 ST-pulssia 1 Hz:n taajuudella, toistetaan käyttäjän valitsemana<br>ajanjaksona, joka on 2, 3, 5, 10 ja 15 minuuttia. |
| Tarkkuus                                           | Pulssin amplitudi ja pulssin kesto ± 10 %. Amplitudit ovat ± 25 %<br>sisällä IEC 60601-2-40 -standardin mukaisesti testattuna.<br>Pulssin toistotaajuudet ± 5 %.                                                                                          |

#### Stimulaatio

| Tila                                                                | Enimmäisvirta (mA) |        | Enimmäisjännite (V) |        | Tasavirta-<br>komponentti |
|---------------------------------------------------------------------|--------------------|--------|---------------------|--------|---------------------------|
|                                                                     | RMS @ 1 kΩ         | Huippu | RMS @ 1 kΩ          | Huippu | (V)                       |
| ST (Single Twitch), 60 mA,<br>300 µs, 5 s                           | 0,46               | 60     | 0,46                | 300    | 0                         |
| TOFR ja TOFC (neljän sarja<br>-stimulaatio), 60 mA, 300 µs,<br>15 s | 0,54               | 60     | 0,54                | 300    | 0                         |
| Tetaaninen stimulaatio, 60 mA,<br>300 µs, 50 Hz                     | 7,35               | 50     | 7,35                | 300    | 0                         |
| Ärsykkeen kalibrointi, 60 mA,<br>300 µs, 1 s                        | 1,04               | 60     | 1,04                | 300    | 0                         |

Stimulaatiovirran valinnat: 10, 20, 30, 40, 50, 60 mA

Stimulaatiojännitteen huippu on 300 V. Elektrodin/potilaan vastus enintään 50–5000 ohmia. Suuri ihon impedanssi voi johtaa siihen, että valittua virtaa ei saavuteta.

## Mittauksen tarkkuus

| TOF-suhde  | ± 10 % koko asteikosta verrattuna teoreettiseen arvoon,<br>jossa 100 % on maksimiarvo. (Esimerkiksi 85 % on välillä 75–95 %) |
|------------|----------------------------------------------------------------------------------------------------|
| TOFC-arvot | 90 % tuloksista vastaa teoreettista arvoa, ja loput 10 % ovat 1 luvun sisällä siitä.                                         |
| mV-arvot   | ± 15 % tai ± 1 mV, kumpi tahansa on suurempi, määritetty ihon impedanssin vaihtelevuuden vuoksi.                             |

# Virtalähde

| Akku                                     | Kahdeksan tunnin jatkuva käyttö uudella hyväkuntoisella akulla            |
|------------------------------------------|---------------------------------------------------------------------------|
| Virtayksikkö                             | EN 60601-1 -standardin mukainen virtalähde, 5 V:n tasavirta, USB-liitäntä |
| Nimellisarvot                            | Tulo: 100–240 V~, 50–60 Hz, 160–80 mA<br>Lähtö: 5 V:n tasavirta, 1400 mA  |
| Haaravirtapiirin<br>katkaisukapasiteetti | Enintään 35 A                                                             |

## Grafiikka

| Näyttö                           | LCD-värinäyttö, kirkkauden säätö, kosketusnäyttöliittymä                               |
|----------------------------------|----------------------------------------------------------------------------------------|
| MAP (lihaksen aktiopotentiaalit) | Aaltomuotojen näyttö                                                                   |
| TOFC-arvot                       | Neljän pulssin amplitudi- ja %-pylväs, EMG-käyrät, peräkkäisten<br>TOFR-arvojen trendi |
| TOFC                             | TOF-luku, kokonaisluku ja trendi                                                       |
| PTC                              | Tetanuksen jälkeisten ST-vasteiden lukumäärä                                           |
| ST                               | Vasteen amplitudi, mV, vasteamplitudien sarja pylväinä                                 |
| Level-of-Block-Gauge™            | Dynaaminen kuvaus salpauksen tasosta                                                   |

## Asetukset

| Asennus                                 | Maksimaalisen virran automaattinen tunnistus.<br>Supramaksimaalinen virta 20 % yli maksimaalisen virran. |
|-----------------------------------------|----------------------------------------------------------------------------------------------------|
| Päivämäärän muoto                       | VV/KK/PP                                                                                                 |
| Tapauksen viitenumero                   | Enintään 8 merkkiä, numeerinen                                                                           |
| Ärsykkeen merkkiäänet                   | Virtapainike                                                                                             |
| Akun alhaisen varaustason<br>merkkiääni | Virtapainike                                                                                             |
| Irronneen johdon merkkiääni             | Virtapainike                                                                                             |
| Dataliittymä                            | USB-C-tiedostonsiirto PC:hen                                                                             |
|                                         |                                                                                                    |

## Mitat

| Pituus  | 215 mm                                               |
|---------|------------------------------------------------------|
| Leveys  | 116 mm                                               |
| Paksuus | 38 mm, 85 mm pylväskiinnittimen kanssa               |
| Paino   | 573 g (akun kanssa), 748 g pylväskiinnittimen kanssa |

## Tiedonsiirtoliittymä

| USB-C-liitin | Liitetty laite USB-C 2.0 tai uudempi |
|--------------|--------------------------------------|

## Defibrillaatiosuojaus

| TetraCord-liitin               | BF Defibrillaation kestävä käyttöosa                                                                        |
|--------------------------------|----------------------------------------------------------------------------------------------------|
| Defibrillaation palautumisaika | Jatkuva. Toistettavien defibrillaatioyritysten ja TetraGraphin jatkuvan käytön välillä ei tarvita viivettä. |

# Muiden tähän laitteeseen yhdistettävien laitteiden tai verkko-/dataliitäntöjen rajoitus

Signaalitulo- ja signaalilähtöliittimiin tai muihin liittimiin liitettäviksi tarkoitettujen ulkoisten laitteiden on oltava asianmukaisen IEC-standardin mukaisia (esim. lääketieteellisten sähkölaitteiden IEC 60601 -standardien mukaisia). Lisäksi kaikkien tällaisten järjestelmäyhdistelmien on oltava IEC 60601-1-1-standardin, lääketieteellisten sähköjärjestelmien turvallisuusvaatimusten tai vaihtoehtoisesti IEC 60601-1-standardin ed.3 §16, ME SYSTEMS, mukaisia. Jokainen henkilö, joka liittää ulkoisen laitteen signaalilähtöön tai muihin liittimiin, on muodostanut järjestelmän ja on siten vastuussa siitä, että järjestelmä on näiden vaatimusten mukainen. Jos olet epävarma asiasta, ota yhteyttä valtuutettuun teknikkoon tai vaihtoehtoisesti Senzime-edustajaan tai tekniseen tukeen.

# Käyttöosat

Osat, jotka on tarkoitettu olemaan kosketuksissa potilaiden kanssa normaalin toiminnan aikana.

Kaikkien elektrodien (TetraSens, TetraSens Pediatric ja TetraSensitive) katsotaan olevan käyttöosia, ja ne liitetään TetraGraphin BF-defibrillaatiosuojattuun liitäntään. Potilaskaapelin, joka yhdistää TetraGraphin käyttöosaan (sensoriin), katsotaan olevan käyttöosa.

# Sovelletut standardit ja asetukset

- IEC 60601-1:2005/AMD1:2012/AMD2:2020
  - Luokan II suojaus sähköiskua vastaan.
  - Tyypin BF käyttöosa
  - Jatkuvaan käyttöön
  - Ei sovellu käytettäväksi happirikkaassa ympäristössä
- IEC 60601-1-2:2014/A1:2020
  - CISPR 11 luokan A päästörajat
- 47 CFR Luku 15 Alaluku B
- ICES-003, numero 7, tietotekniikkalaitteet (mukaan lukien digitaalinen laite)
- IEC 60601-1-6:2010/AMD1:2013/AMD2:2020
- IEC 62366-1:2015/AMD1:2020
- IEC 60601-2-40:2016

40

# 11. Datan lähettäminen ja kyberturvallisuuden valvonta

TetraGraphia ei voi ohjata tai muuten käyttää ulkoisten liitäntöjen kautta. Monitori lähettää tietoja USB-/sarjakaapelin kautta, mukaan lukien TOF-suhde, TOF-luku, PTC ja Single Twitch. TetraGraph ei sisällä tai siirrä suojattuja potilastietoja. Jotta vältetään luvaton pääsy dataan, varmista, että kaikki ulkoiset laitteet, joihin TetraGraph on liitetty, ovat luotetussa verkossa.

# 12. Turvallisuus

# Varoitukset ja huomiot

Kansainvälisissä lääkinnällisiä laitteita koskevissa standardeissa edellytetään, että kaikki valmistajat lisäävät laitteisiinsa asianmukaiset varoitukset ja huomiot, ja monet tässä esitetyt varoitukset ja huomiot koskevat myös vastaavia laitteita.

Jotta kaikki käyttäjät olisivat hyvin perillä asioista, näissä ohjeissa on useita varoituksia ja huomioita.

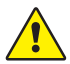

**VAROITUS** annetaan, kun on olemassa keskitason riskin vaara, joka voi johtaa kuolemaan tai vakavaan loukkaantumiseen, jos sitä ei vältetä.

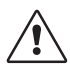

**HUOMIO** annetaan, kun on olemassa matalan riskitason vaara, joka voi johtaa lievään tai kohtalaiseen loukkaantumiseen, jos sitä ei vältetä.

## Yhteenveto varoituksista, huomioista ja sivuvaikutuksista

Kaikkiin tämäntyyppisiin lääkinnällisiin laitteisiin liittyy luontaisia riskejä ja sivuvaikutuksia. Vaikka nämä riskit on pyritty kaikin keinoin poistamaan, laitteen käytössä on noudatettava varovaisuutta. On tärkeää, että käyttäjä perehtyy kaikkiin tässä asiakirjassa mainittuihin varoituksiin ja huomioihin.

# **HUOMAUTUS** Kaikista laitteeseen liittyvistä käyttäjälle ja/tai potilaalle sattuneista vakavista vaaratilanteista on ilmoitettava Senzimelle ja sen jäsenvaltion toimivaltaiselle viranomaiselle (Euroopassa) tai asianomaiselle terveysviranomaiselle (muissa maissa), jossa käyttäjä ja/tai potilas sijaitsee.

# 

- Siinä tapauksessa, että käytetään voimakkaita sähkömagneettisia kenttiä tuottavia laitteita, kuten korkeataajuisia kirurgisia laitteita, aseta TetraSens-elektrodit etäälle leikkauspaikasta mahdollisten häiriöiden vaikutuksen sekä palovammojen ja epätarkkojen mittausten riskin vähentämiseksi.
- Jos on tarpeen käyttää TetraGraphia sijoitettuna päällekkäin muiden laitteiden kanssa, tarkkaile sekä TetraGraphia että muita laitteita varmistaaksesi, että ne toimivat normaalisti.
- Potilaille, joille on asennettu elektroninen laite, kuten sydämentahdistin, ei saa antaa sähköistä stimulaatiota ennen erikoislääkärin lausuntoa.
- Ei saa käyttää paloherkkien kaasuseosten läsnä ollessa tai paikoissa, joissa herkästi syttyvät anesteetit saattavat tiivistyä.
- TetraSens-elektrodin uudelleenkäyttö on kielletty ja voi johtaa epätarkkaan mittaukseen, ristikontaminaatioon ja pinnallisiin palovammoihin.

- Laitetta saa käyttää vain valmistajan suosittelemien johtimien, varaosien ja elektrodien kanssa.
- Huoltotyöt, mukaan lukien akun vaihto, on annettava valmistajan sertifioiman henkilöstön tehtäväksi.
- Akun luvaton vaihto voi johtaa tulipaloon, sähköiskuun tai loukkaantumiseen.
- Jotkin tatuointipigmentit saattavat aiheuttaa ihon palovammoja sähköiselle stimulaatiolle altistuessaan.
- Kiinnitä elektrodit vain normaalille, puhtaalle ja kuivalle iholle, jolla on normaali tuntoaisti.
- Pitkään jatkuvan sähköisen stimulaation pitkäaikaisvaikutuksia ei tunneta.
- Stimulaatiota saa käyttää vain käteen tai jalkaan. Stimulaatio muihin paikkoihin voi aiheuttaa vammoja.
- Irrota virtayksikkö verkkovirrasta ennen puhdistusta. TetraGraphia ja sen kaapeleita El saa upottaa veteen tai muihin nesteisiin puhdistuksen tai desinfioinnin aikana.
- Tarkasta laite ja TetraCord-kaapeli ennen käyttöä silmämääräisesti väljien tai vaurioituneiden osien varalta. Jos laitteen suorituskyky muuttuu määritellystä, vaaditusta tai odotetusta, ota laite heti pois käytöstä.
- TetraCord-potilaskaapelin kiertäminen tai voimakas vetäminen TetraGraph-monitorista irrottamisen yhteydessä voi vahingoittaa kaapelia.

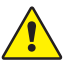

42

## HUOMIO!

- Sähköinen stimulaatio tai sähköä johtava väliaine, esim. kliininen liima tai hydrogeeli, voi aiheuttaa joillekin potilaille ihoärsytystä tai yliherkkyyttä.
- Varmista ennen käyttöä, että akku on ladattu täyteen tai kytketty virtalähteeseen.
- Älä käytä hankaavia puhdistusaineita näytön puhdistamisessa.
- Varovaisuutta on noudatettava potilailla, joilla epäillään olevan tai on diagnosoitu sydänongelmia tai epilepsia.
- Jos sähkökirurginen maadoitus epäonnistuu, elektrodien kohdalla voi esiintyä ihon palovammoja.
- Potilailla, joilla on olemassa oleva hermo-lihasliitossairaus (myasthenia gravis, dystrofia jne.), tai potilailla, joilla on aivoverenkiertohäiriöitä (AVH tai aivohalvaus), voi esiintyä odottamattomia elektromyografisia vasteita, jotka voivat vaikuttaa monitoroinnin tuloksiin. Analysoi EMG-vasteet asianmukaisessa kliinisessä kontekstissa.
- Varmista, että sensorin tai potilaskaapelin sähköä johtavat osat koskettavat vain potilasta.

#### SIVUVAIKUTUKSET

TetraGraphin ja sen TetraSens-elektrodien käytön yhteydessä ilmenevät sivuvaikutukset ovat seuraavat:

- Allerginen reaktio kliiniselle liimalle tai hydrogeelille.
- Paikallinen ärsytys, jos stimulaatioelektrodit eivät ole kunnolla kiinni tai niitä käytetään uudelleen.
- Hermostimulaatio maksimivirralla voi aiheuttaa kipua potilaille, jos anestesiaa ei käytetä.
- Potilaan ihossa voi esiintyä ärsytystä ja palovammoja iholle asetettujen stimulaatioelektrodien alla.

# Symbolit ja kuvakkeet

TetraGraph-laitteessa ja TetraSens / TetraSens Pediatric / TetraSensitive -elektrodissa käytetään seuraavia symboleja.

TetraGraph-laitteen tarroissa käytetään seuraavia symboleja.

| Kuvake             | Merkitys                                           | Kuvaus                                                                                                    |
|--------------------|----------------------------------------------------|----------------------------------------------------------------------------------------------------|
| <b>C E</b><br>2797 | CE-merkintä ja<br>ilmoitetun laitok-<br>sen numero | Osoittaa, että laite vastaa EU:n lääkinnällisten laitteiden asetusta<br>(MDR).<br>Symboliin on liitetty ilmoitetun laitoksen numero.                                                                                                    |
|                    | UL-merkki                                          | UL:n sertifioima.                                                                                                    |
| FC                 | FCC-merkki                                         | FCC-merkki on sertifiointimerkki, jota käytetään Yhdysvalloissa myy-<br>tävissä elektroniikkatuotteissa todistamaan, että laitteen aiheuttamat<br>sähkömagneettiset häiriöt ovat Yhdysvaltain telehallintoviraston<br>(FCC) hyväksymien rajojen alapuolella. |
| SN                 | Sarjanumero                                        | Laitteelle myönnetty yksilöllinen sarjanumero.                                                                                                    |
| REF                | Viitenumero                                        | Laitteen luettelo- tai mallinumero.                                                                                                    |
| i                  | Käyttöohjeet                                       | Laitteella on käyttöohjeet.<br>Katso käyttöohjeet.                                                                                                    |
|                    | Katso<br>käyttöohjeet                              | Lue käyttöohjeet.                                                                                                    |
|                    | Yleinen<br>varoitusmerkki                          | Ilmoittaa keskitason riskin vaarasta, joka voi johtaa kuolemaan tai<br>vakavaan loukkaantumiseen, jos sitä ei vältetä.                                                                                                    |
|                    | Huomiomerkki                                       | Ilmoittaa matalan riskitason vaarasta, joka voi johtaa lievään tai<br>kohtalaiseen loukkaantumiseen, jos sitä ei vältetä.                                                                                                    |

| Kuvake      | Merkitys                                   | Kuvaus                                                                                                    |
|-------------|--------------------------------------------|----------------------------------------------------------------------------------------------------|
| Ĵ           | Pidä kuivana                               | Tuote on pidettävä kuivana.                                                                                                    |
| 鸑           | Suojaa<br>auringonvalolta                  | Älä jätä suoraan auringonvaloon tai lähelle lämmönlähteitä.                                                                                                    |
| $\sim \sim$ | Valmistus-<br>päivämäärä                   | Valmistuspäivämäärä, vuosi ja kuukausi.                                                                                                    |
|             | Valmistaja                                 | Valmistajan nimi ja osoite.                                                                                                    |
| MR          | Ei MK-turvallinen                          | Instrumentti ei ole magneettikuvausturvallinen.                                                                                                    |
| MD          | Lääkinnällinen<br>laite                    | Laite on lääkinnällinen laite.                                                                                                    |
| UDI         | Yksilöllinen<br>laitetunniste              | Yksilöllinen laitetunniste UDI (Unique Device Identification) on<br>järjestelmä, jota käytetään lääkinnällisten laitteiden merkitsemiseen<br>ja tunnistamiseen terveydenhuollon toimitusketjussa. |
| Rx Only     | Vain<br>reseptikäyttöön                    | Yhdysvaltain liittovaltion lain mukaan tämän laitteen saa myydä tai<br>määrätä vain lääkäri, jolla on toimilupa siinä osavaltiossa, jossa hän<br>toimii.                                          |
|             | WEEE                                       | Älä hävitä kotitalousjätteen mukana; katso luku 16.                                                                                                    |
|             | Kosteus                                    | Kuljetuksen ja säilytyksen kosteusrajat.                                                                                                    |
|             | Paine                                      | Kuljetuksen ja säilytyksen painerajat.                                                                                                    |
| X           | Lämpötila                                  | Säilytyksen tai kuljetuksen lämpötilarajat.                                                                                                    |
| ┤╋          | BF Defibrillaation<br>kestävä<br>käyttöosa | Suojaus sydändefibrillaattorin purkausvaikutuksilta riippuu määritetyn kaapelin ja elektrodien käytöstä.                                                                                          |

#### TetraGraphissa näkyvät seuraavat kuvakkeet:

| Kuvake | Merkitys    | Kuvaus                      |
|--------|-------------|-----------------------------|
|        | Akku        | Osoitus akun varaustasosta. |
| 3      | Akku        | Akun varaustilan ilmaisin.  |
| Ċ      | Valmiustila | Virtapainike.               |

#### Elektrodeilla käytetään seuraavia lisäsymboleita:

| Kuvake   | Merkitys                                     | Kuvaus                                                                                                    |  |
|----------|----------------------------------------------|----------------------------------------------------------------------------------------------------|--|
| CE       | CE-merkintä                                  | CE-merkintä ilman numeroita osoittaa, että tuote on itsesertifioitu<br>luokan I lääkinnällinen laite. Tämä symboli koskee TetraSens /<br>TetraSens Pediatric / TetraSensitive -elektrodia.   |  |
| UK<br>CA | UKCA-merkki                                  | UKCA-merkki ilman numeroita osoittaa, että tuote on itseserti-<br>fioitu luokan I lääkinnällinen laite. Tämä symboli koskee TetraSens /<br>TetraSens Pediatric / TetraSensitive -elektrodia. |  |
| LOT      | Eräkoodi                                     | Laitteen eränumero.                                                                                                    |  |
|          | Älä käytä,<br>jos pakkaus<br>on vaurioitunut | TetraSens / TetraSens Pediatric / TetraSensitive -elektrodin pussille.                                                                                                    |  |
| (2)      | Älä käytä<br>uudelleen                       | TetraSens / TetraSens Pediatric / TetraSensitive -elektrodille – vain kertakäyttöinen.                                                                                                    |  |
| NON      | Ei steriili                                  | TetraSens / TetraSens Pediatric / TetraSensitive -elektrodille.                                                                                                    |  |
|          | Viimeinen<br>käyttöpäivä                     | TetraSens / TetraSens Pediatric / TetraSensitive -elektrodille.                                                                                                    |  |

#### TetraGraph-virtalähteessä käytetään seuraavia lisäsymboleja:

| Kuvake | Merkitys       | Kuvaus              |
|--------|----------------|---------------------|
|        | IEC 60417-5172 | Luokan II laitteet. |
| $\sim$ | IEC 60417-5032 | Vaihtovirta.        |
|        | IEC 60417-5031 | Tasavirta.          |

# 13. Ympäristö

# Ympäristö kuljetuksen aikana

| Lämpötila            | -20–60 °C (-4–140 °F) |
|----------------------|-----------------------|
| Suhteellinen kosteus | 10–85 % tiivistymätön |
| Ilmanpaine           | 50–106 kPa            |

## Ympäristö säilytyksen aikana

| Lämpötila            | 5–50 °C (41–122 °F)   |
|----------------------|-----------------------|
| Suhteellinen kosteus | 10–85 % tiivistymätön |
| Ilmanpaine           | 50–106 kPa            |

## Ympäristö käytön aikana

| Lämpötila                     | 5–40 °C (41–104 °F)                                             |
|-------------------------------|-----------------------------------------------------------------|
| Suhteellinen kosteus          | 10–85 % tiivistymätön                                           |
| Ilmanpaine                    | 70–106 kPa                                                      |
| Elektromagneettinen ympäristö | Katso 14. Sähkömagneettisen yhteensopivuuden tiedot sivulla 46. |

# 14. Sähkömagneettisen yhteensopivuuden tiedot

TetraGraph on tarkoitettu käytettäväksi jäljempänä määritellyssä sähkömagneettisessa ympäristössä. Asiakkaan tai TetraGraphin käyttäjän on varmistettava, että sitä käytetään tällaisessa ympäristössä. Katso Muiden tähän laitteeseen yhdistettävien laitteiden tai verkko-/dataliitäntöjen rajoitus sivulla 39.

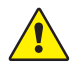

**VAROITUS** Seuraavat seikat on otettava huomioon ennen TetraGraphin asennusta ja käyttöä:

- Muiden kuin tämän laitteen valmistajan määrittelemien tai toimittamien lisävarusteiden, muuntimien ja kaapelien käyttö voi johtaa tämän laitteen lisääntyneisiin sähkömagneettisiin päästöihin tai vähentyneeseen sähkömagneettiseen häiriönsietoon ja johtaa virheelliseen toimintaan.
- Jos on tarpeen käyttää TetraGraphia sijoitettuna päällekkäin muiden laitteiden kanssa, tarkkaile sekä TetraGraphia että muita laitteita varmistaaksesi, että ne toimivat normaalisti.
- Varmista, että TetraCord-kaapeli on erillään muista kaapeleista.
- Aseta TetraSens-elektrodit etäälle korkeataajuisista kirurgisista laitteista mahdollisten häiriöiden vaikutuksen sekä palovammojen ja epätarkkojen mittausten riskin vähentämiseksi.

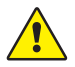

**VAROITUS** Potilaille, joille on asennettu elektroninen laite, kuten sydämentahdistin, ei saa antaa sähköistä stimulaatiota ennen erikoislääkärin lausuntoa.

#### Ohjeet ja ilmoitus – sähkömagneettiset päästöt

**HUOMAUTUS** Tämä laite on testattu ja sen on todettu täyttävän FCC-sääntöjen luvun 15 mukaiset CISPR 11 -raja-arvot luokan A digitaaliselle laitteelle. Nämä raja-arvot on suunniteltu tarjoamaan kohtuullinen suoja haitallisia häiriöitä vastaan, kun laitetta käytetään kaupallisessa ympäristössä. Laitetta ei ole tarkoitettu käytettäväksi asuinympäristössä.

| Päästötesti                           | Vaatimusten-<br>mukaisuus | Sähkömagneettinen ympäristö – ohjeet                                                                                                    |  |
|---------------------------------------|---------------------------|----------------------------------------------------------------------------------------------------|--|
| RF e RF -päästöt<br>CISPR 11:2024     | Ryhmä 1                   | TetraGraph käyttää RF-energiaa vain sisäistä toimintaansa<br>varten. Siksi RF-päästöt eivät todennäköisesti aiheuta häi-<br>riöitä läheisissä elektronisissa laitteissa.                                                                                                    |  |
| CIS RF e RF -päästöt<br>CISPR 11:2024 | Luokka A                  | TetraGraph soveltuu käytettäväksi kaikissa rakennuksissa,<br>mukaan lukien kotitalouskäyttöön tarkoitetut rakennukset<br>ja rakennukset, jotka on liitetty suoraan yleiseen pienjän-<br>niteverkkoon, joka syöttää sähkövirtaa kotitalouskäyttöön<br>tarkoitettuihin rakennuksiin. |  |

#### Ohjeet ja ilmoitus – sähkömagneettinen häiriönsieto

Kannettavia RF-viestintälaitteita (mukaan lukien oheislaitteet, kuten antennikaapelit ja ulkoiset antennit) ei saa käyttää alle 30 cm (12 tuuman) etäisyydellä TetraGraphin mistään osasta, mukaan lukien valmistajan nimeämät kaapelit. TetraGraphin altistaminen spesifikaatioiden ulkopuoliselle ympäristölle voi johtaa suorituskyvyn, esim. mittaustarkkuuden (siihen kuitenkaan rajoittumatta) heikkenemiseen.

| Häiriönsietotesti                                                                     | IEC 60601-1-2:2015<br>+A1:2021 -testitaso –<br>laite on testattu<br>vaatimusten-<br>mukaisuustasolle | Sähkömagneettinen ympäristö – ohjeet                                                                                                    |
|---------------------------------------------------------------------------------------|----------------------------------------------------------------------------------------------------|----------------------------------------------------------------------------------------------------|
| Sähköstaattinen<br>purkaus (ESD)<br>IEC 61000-4-2:<br>2009                            | ± 8 kV:n kontakti<br>± 2 kV ilma<br>± 4 kV ilma<br>± 8 kV ilma<br>± 15 kV ilma                       | Lattian tulee olla puuta, betonia tai keraamista laat-<br>taa. Jos lattiat on peitetty synteettisellä materiaalilla,<br>suhteellisen kosteuden on oltava vähintään 30 %. |
| Nopea sähköinen<br>transientti/purske<br>IEC 61000-4-<br>4:2015+A1:2021<br>PR 11:2024 | ± 2 kV<br>virransyöttöjohdolle                                                                       | Verkkovirran laadun on vastattava tyypillistä kaupalli-<br>sen tai sairaalaympäristön verkkovirran laatua.                                                               |
| Ylijännite<br>IEC 61000-4-<br>5:2014+A1                                               | ± 0,5 kV linjasta linjaan<br>± 1 kV linjasta linjaan<br>0°, 90°, 180°, 270°                          | Luokan II virtalähde. Verkkovirran laadun on vastattava<br>tyypillistä kaupallisen tai sairaalaympäristön verkkovir-<br>ran laatua.                                      |

| Häiriönsietotesti                                                                                                  | IEC 60601-1-2:2015<br>+A1:2021 -testitaso –<br>laite on testattu<br>vaatimusten-<br>mukaisuustasolle                                                                       | Sähkömagneettinen ympäristö – ohjeet                                                                                                    |  |
|----------------------------------------------------------------------------------------------------|----------------------------------------------------------------------------------------------------|----------------------------------------------------------------------------------------------------|--|
| Jännitekuopat,<br>lyhyet katkokset<br>ja jännitevaihtelut<br>virransyöttölin-<br>joissa<br>IEC 61000-4-11:<br>2020 | 0 % UT; 0,5 sykliä<br>0°, 45°, 90°, 135°, 180°,<br>225°, 270° ja 315°<br>0 % UT; 1 sykli<br>ja<br>70 % UT; 25/30 sykliä<br>Yksivaiheinen: 0°:ssa<br>0 % UT; 250/300 sykliä | Verkkovirran laadun on vastattava tyypillistä kaupal-<br>lisen tai sairaalaympäristön verkkovirran laatua.<br>Jos laitteen käyttäjän on jatkettava laitteen käyttöä<br>verkkovirtakatkosten aikana, on suositeltavaa, että laite<br>saa sähkövirran keskeytymättömästä virtalähteestä ja/<br>tai että akku on täysin ladattu toimenpiteen alkaessa.                                                                                                    |  |
| Verkkotaajuuden<br>magneettikentät<br>(50/60 Hz)<br>IEC 61000-4-8:<br>2010                                         | 30 A/m<br>50 Hz ja 60 Hz                                                                                                    | Verkkotaajuuden magneettikenttien on oltava tasolla,<br>joka on ominainen tyypillisen kaupallisen tai sairaa-<br>laympäristön tyypilliselle sijainnille.                                                                                                    |  |
| Langattoman RF-<br>viestintälaitteen<br>läheisyyskentät<br>IEC 61000-4-3:<br>2020                                  | Katso alla olevaa<br>taulukkoa.                                                                                                    | Tämä laite ei ehkä tarjoa riittävää suojaa kaikkia radio-<br>taajuusviestintäpalveluja vastaan. Käyttäjä voi joutua<br>toteuttamaan lieventäviä toimenpiteitä, kuten siirtä-<br>mään laite tai suuntaamaan se uudelleen.                                                                                                    |  |
| Läheisyys-<br>magneettikentät<br>9 kHz – 13,56 MHz<br>IEC 61000-4-39:<br>2017                                      | 134,2 kHz, PM 2,1 kHz,<br>65 A/m (moduloimaton)<br>13,56 MHz, PM<br>50 kHz, 7,5 A/m<br>(moduloimaton)                                                                      | Käytä vain hyväksyttyjä RFID-laitteita laitteen<br>läheisyydessä.                                                                                                    |  |
| RF-kenttien<br>aiheuttamat<br>johtuvat häiriöt<br>IEC 61000-4-6:<br>2014                                           | 3 VRMS<br>150 kHz – 80 MHz                                                                                                    | Kannettavia ja siirrettäviä RF-viestintälaitteita ei saa<br>käyttää suositeltua etäisyyttä lähempänä laitteen<br>mitään osaa, kaapelit mukaan lukien.                                                                                                    |  |
| Säteilevä RF<br>IEC 61000-4-3:<br>2020                                                                             | 6 VRMS ISM-kaistoilla<br>välillä 150 kHz – 80 MHz<br>80 % AM 1 kHz:ssä<br>3 V/m<br>80 MHz – 2,7 GHz<br>80 % AM 1 kHz:ssä                                                   | Etäisyys lasketaan lähettimen taajuuteen sovelletta-<br>valla yhtälöllä.<br>Suositeltu erotusetäisyys:<br>$d = 1,17 \sqrt{P}$<br>Jossa (P) on lähettimen valmistajan ilmoittama lähet-<br>timen enimmäislähtöteho watteina (W) ja d on suosi-<br>teltu erotusetäisyys metreinä (m). Sähkömagneettisen<br>paikkatutkimuksen mukaan kiinteiden RF-lähettimien<br>määritettyjen kentänvoimakkuuksien on oltava pie-<br>nempiä kuin kunkin taajuusalueen vaatimustenmukai-<br>suustaso. Häiriöitä voi esiintyä seuraavalla symbolilla<br>merkityn laitteen läheisyydessä: |  |

## Langattomien RF-viestintälaitteiden läheisyyskentät

TetraGraph täyttää standardin IEC60601-1-2:2014/AMD1:2020 mukaiset testimääritykset kotelon portin häiriönsietokyvylle langattomia RF-viestintälaita vastaan.

| Testitaajuus<br>[MHz] | Kaista<br>[MHz] | Palvelu                                                            | Modulaatio                                                  | Häiriön-<br>sietotestin<br>taso<br>[V/m] |
|-----------------------|-----------------|--------------------------------------------------------------------|-------------------------------------------------------------|------------------------------------------|
| 385                   | 380–390         | Tetra 400                                                          | Pulssin modulaatio<br>18 Hz                                 | 27                                       |
| 450                   | 430–470         | GMRS 460, FRS 460                                                  | Taajuuden<br>modulaatio<br>+5 kHz:n poikkeama<br>1 kHz sini | 28                                       |
| 710                   |                 | LTE-kaista 13, 17                                                  | Pulssin modulaatio<br>217 Hz                                | 9                                        |
| 745                   | 704–787         |                                                                    |                                                             |                                          |
| 780                   |                 |                                                                    |                                                             |                                          |
| 810                   |                 | GSM 900/900, Tetra 800,<br>iDEN 820, CDMA 850,                     | Pulssin modulaatio<br>18 Hz                                 | 28                                       |
| 870                   | 800–960         |                                                                    |                                                             |                                          |
| 930                   |                 | LIE-KAISIA 5                                                       |                                                             |                                          |
| 1720                  |                 | GSM 1800; CDMA 1900;<br>GDM 1900; DECT;<br>LTE-kaista 1, 3, 4, 25; | Pulssin modulaatio<br>217 Hz                                | 28                                       |
| 1845                  | 1700–1990       |                                                                    |                                                             |                                          |
| 1970                  |                 | UMTS                                                               |                                                             |                                          |
| 2450                  | 2400–2570       | Bluetooth, WLAN,<br>802.11 b/g/n, RFID 2450,<br>LTE-kaista 7       | Pulssin modulaatio<br>217 Hz                                | 28                                       |
| 5240                  |                 |                                                                    |                                                             |                                          |
| 5500                  | 5100–5800       | WLAN 802.11 a/n                                                    | Pulssin modulaatio<br>217 Hz                                | 9                                        |
| 5785                  |                 |                                                                    |                                                             |                                          |

# 15. Tuotetakuu

Kun tuote on uusi, sen taataan olevan vapaa materiaali- ja valmistusvirheistä ja toimivan valmistajan määritysten mukaisesti koko elinkaarensa ajan (seitsemän (7) vuotta ostopäivästä ostettuna valmistajalta tai sen valtuuttamalta jälleenmyyjältä).

Valmistaja korjaa tai vaihtaa tänä aikana harkintansa mukaan kaikki osat, jotka todetaan viallisiksi tai valmistajan määritysten vastaisiksi, ilman ostajalle aiheutuvia kustannuksia. Takuu ei kata rikkoutumisia tai vikoja, jotka johtuvat peukaloinnista, väärinkäytöstä, laiminlyönnistä, onnettomuuksista, muutoksista tai kuljetuksesta. Takuu raukeaa myös, jos tuotetta ei käytetä valmistajan ohjeiden mukaisesti tai jos joku muu kuin valmistaja tai valmistajan valtuuttama edustaja korjaa sitä takuuaikana. Mitään muuta nimenomaista tai epäsuoraa takuuta ei anneta.

# 16. Sähkö- ja elektroniikkalaiteromun hävitys

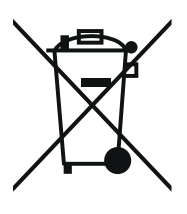

Tämä symboli tarkoittaa, että käytettyjä sähkö- ja elektroniikkatuotteita ei saa sekoittaa yleisiin jätteisiin.

Tämän tuotteen asianmukainen hävittäminen säästää arvokkaita resursseja ja estää mahdolliset kielteiset vaikutukset ihmisten terveydelle ja ympäristölle, joita jätteiden epäasianmukainen käsittely voisi muuten aiheuttaa. Jos et ole varma kansallisista jätteiden hävittämistä koskevista vaatimuksista, kysy neuvoa paikalliselta viranomaiselta, jälleenmyyjältä tai toimittajalta.

Näiden jätteiden virheellisestä hävittämisestä voidaan määrätä seuraamuksia kansallisen lainsäädännön mukaisesti.

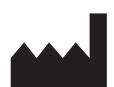

Valmistaja: Senzime AB Verkstadsgatan 8 753 23 Uppsala Ruotsi

**CE** 2797

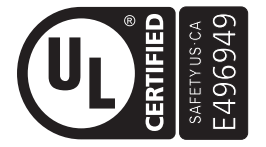

LÄÄKINNÄLLISET - SÄHKÖVIRTA-/ENERGIALAITTEISIIN SOVELLETAAN SÄHKÖISKUN, TULIPALON JA MEKAANISTEN VAAROJEN VARALTA SEURAAVIA STANDARDEJA: AAMI ES60601-1:2005/(R)2012 ja A1:2012/(R)2012 ja A2:2021; IEC 60601-1-6; IEC 60601-2-40; CAN/CSA-C22.2 No. 60601-1:14 (vahvistettu uudelleen 2022); CSA-C22.2 No. 60601-1-6; CSA-C22.2 No. 60601-2-40.

www.senzime.com info@senzime.com

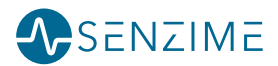